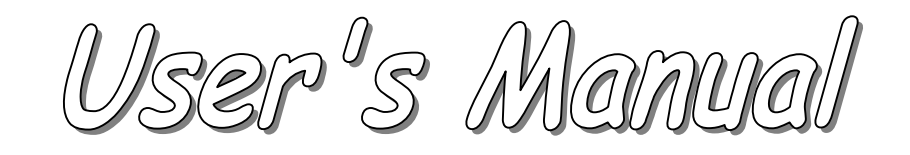

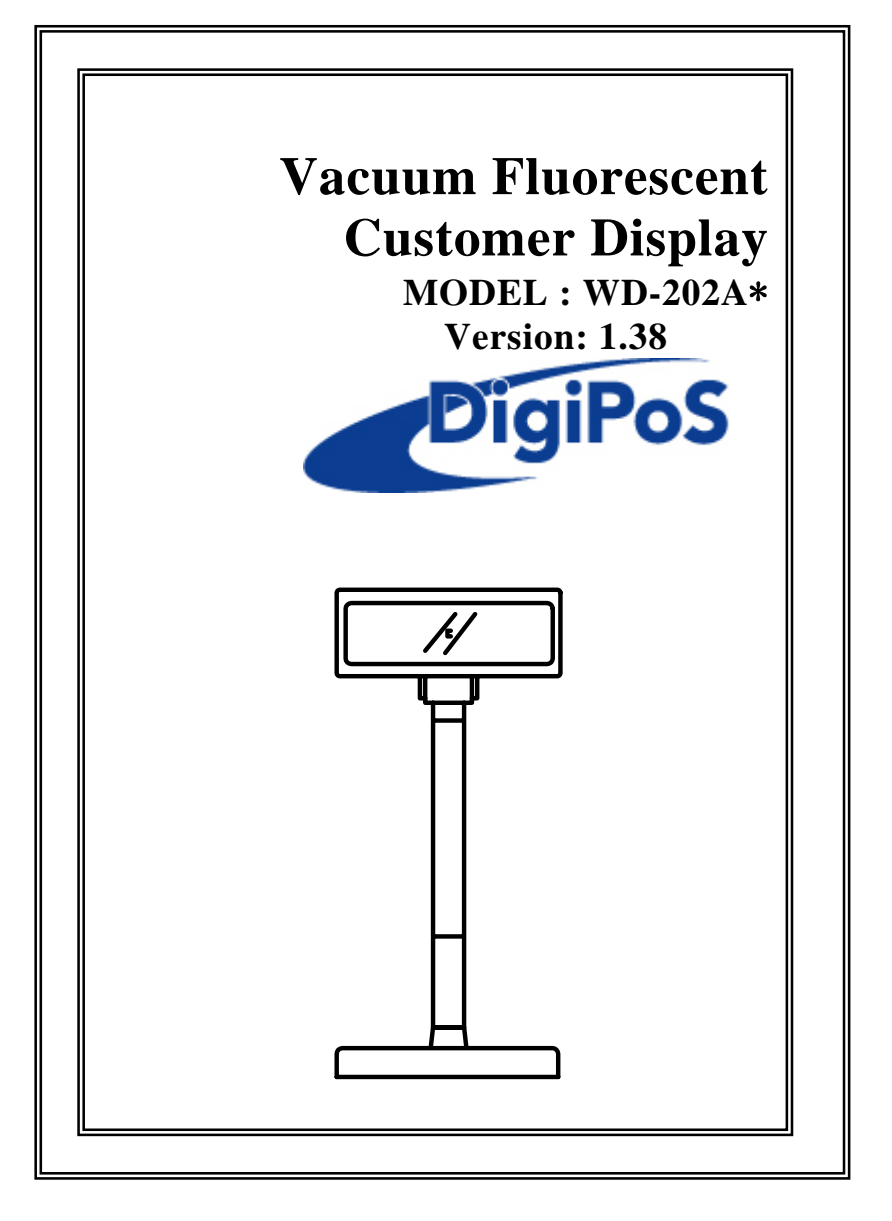

| INDEX                                                        |    |
|--------------------------------------------------------------|----|
| 1. FEATURES                                                  | 3  |
| 2. GENERAL SPECIFICATIONS                                    | 4  |
| 3. UNPACKING AND CHECKING THE PARTS                          | 5  |
|                                                              |    |
| 4. INTERFACE                                                 | 6  |
| 4.1 Specifications                                           | 6  |
| 4.2 The communication flow                                   | 6  |
| 4.4 Interface connector (On the buttom of the base section). | 7  |
| 4.5 POWER SUPPLY CONNECTORS                                  | 7  |
| 4.6 RS232C LINK TO PC/HOST CONNECTOR (CN5)                   | 8  |
| 4.7 RS232C LINK TO PRINTER CONNECTOR (CN3)                   | 8  |
| 4.8 KS252C LINK TO DISPLAY PANNEL (CIN4)                     | 0  |
| 5. DIP SWITCH SETTING                                        | 9  |
| 5.1 Command type selection                                   | 9  |
| 5.2 BAUD RATE SELECTION                                      | 9  |
| 5.3 PARITY CHECK SELECTION                                   | 9  |
| 5.4 INTERNATIONAL CHARACTER SET SELECTION                    | 10 |
| 5.5 Self-test & demo function selection                      | 10 |
| 6. COMMAND                                                   | 11 |
| 6.1 CD5220 Standard Mode Command List                        | 11 |
| 6.2 UTC STANDARD MODE COMMAND LIST                           | 14 |
| 6.3 UTC ENHANCED MODE COMMAND LIST                           | 14 |
| 6.4 AEDEX MODE COMMAND LIST                                  | 15 |
| 6.5 ADM787/788 MODE COMMAND LIST                             | 15 |
| 6.6 DSP-800 MODE COMMAND LIST                                | 16 |
| 6. / EPSON ESC/POS COMMAND LIST                              | 1/ |
| 7. CHARACTER SET                                             | 20 |
| 7.1 USA, STANDARD CHARACTER SET (20H – 7EH)                  | 20 |
| 7.2 INTERNATION CHARACTER SETS                               | 21 |
| 7.3 PAGE 0 (PC437: USA, STANDARD EUROPE) (80H – FFH)         | 22 |
| 7.4 PAGE 1 (KATAKANA) (80H – FFH)                            | 23 |
| 7.5 PAGE 2 (PC850: MULTILINGUAL) (80H – FFH)                 | 24 |
| 7.6 PAGE 3 (PC860: PORTUGUESE) (80H – FFH)                   | 25 |
| 7.8 PAGE 5 (PC865: NORDIG) (8011 – FFH)                      | 26 |
| 7.0 PAGE 5 (PC003: NORDIC) ( $\delta UH - FFH$ )             | 27 |
| 7.10  PAGE 7 (RUSSIA) (80H - FFH)                            | 29 |
|                                                              |    |

| 7.11 PAGE 19        | (PC858 Euro) (80H – FFH)        | 30 |
|---------------------|---------------------------------|----|
| 7.12 PAGE 16        | (WPC1252) (80H – FFH)           | 31 |
| 7.13 PAGE 12        | (GREEK) (80H – FFH)             | 32 |
|                     |                                 |    |
| APPENDIX A:         | CUSTOMER DISPLAY DIMENSION      | 33 |
|                     |                                 |    |
| APPENDIX B: 1       | DISPLAY BASE DIMENSION          | 33 |
|                     |                                 |    |
| <b>APPENDIX C: </b> | DISPLAY MODULE DIMENSION        | 34 |
|                     |                                 |    |
| <b>APPENDIX D:</b>  | PASS THROUGH INSTALLATION GUIDE | 35 |
|                     |                                 |    |

# **1. FEATURES**

- 1.) Data can be displayed on 20 columns x 2 lines.
- 2.) Blue-green color and large character are easy to eyes.
- 3.) The display panel is adjustable to provide the best view angle.
- 4.) Provide 2 poles for bast position installation.
- 5.) The DIP-switches setting emulate commands mode, baud rate and international characters.
- 6.) CD5220/UTC/EMAX/ADM/EscPOS/DSP-800 emulation command sets.
- 7.) User-defined characters can be downloaded (for EscPOS /CD5220/DSP-800 command).
- 8.) Display area can be controlled by window function ( for EscPOS command only).
- 9.) Provides an interface based on RS-232C, and RS232C baud rate from 4800 to 38400 bps.
- 10.) Provides pass through function, so both printer and display can be connected to the same port (ref. Appendix D).
- Multi power connectable and wide range power input (9 45 Vdc).

# 2. GENERAL SPECIFICATIONS

| NO | ITEM                  | Descriptions                                                                                     |  |  |
|----|-----------------------|--------------------------------------------------------------------------------------------------|--|--|
| 1  | Display method        | Vacuum fluorescent display                                                                       |  |  |
| 2  | Numberof character    | 40 characters (20 columns x 2 lines)                                                             |  |  |
| 3  | Character font        | 5 x 7 Dot matrix                                                                                 |  |  |
| 4  | Display color         | Blue green                                                                                       |  |  |
| 5  | Brightness            | <b>700 cd/</b> m <sup>2</sup>                                                                    |  |  |
| 6  | Character type        | 96 alphanumeric<br>13 kinds of international character<br>set<br>1 kind of user define character |  |  |
| 7  | Character size        | 9.2 mm x 5. 25 mm                                                                                |  |  |
| 8  | Power supply          | 9 - 45Vdc                                                                                        |  |  |
| 9  | Power consumption     | 3 – 6 W                                                                                          |  |  |
| 10 | MTBF                  | 25000 hours (power on time)                                                                      |  |  |
| 11 | Panel dimensions      | 224 (W) x 93 (H) x 50(D) mm                                                                      |  |  |
| 12 | Support dimensions    | Long support : 219 mm<br>Short support : 88 mm                                                   |  |  |
| 13 | Base dimensions       | 190(w)x55(h)x96(d)mm                                                                             |  |  |
| 14 | Viewing angle         | -5 - 60 degrees                                                                                  |  |  |
| 15 | Rotation angle        | Maximum 270 degrees                                                                              |  |  |
| 16 | Weight                | 1.25 Kg                                                                                          |  |  |
| 17 | Operating temperature | <b>5 − 45</b> °C                                                                                 |  |  |
| 18 | Operating Humidity    | 30%-85%                                                                                          |  |  |
| 19 | Storage Temperature   | -10 - 55℃                                                                                        |  |  |
| 20 | Storage Humidity      | 10%-85%                                                                                          |  |  |

Table 2-1

# **3. UNPACKING AND CHECKING THE PARTS**

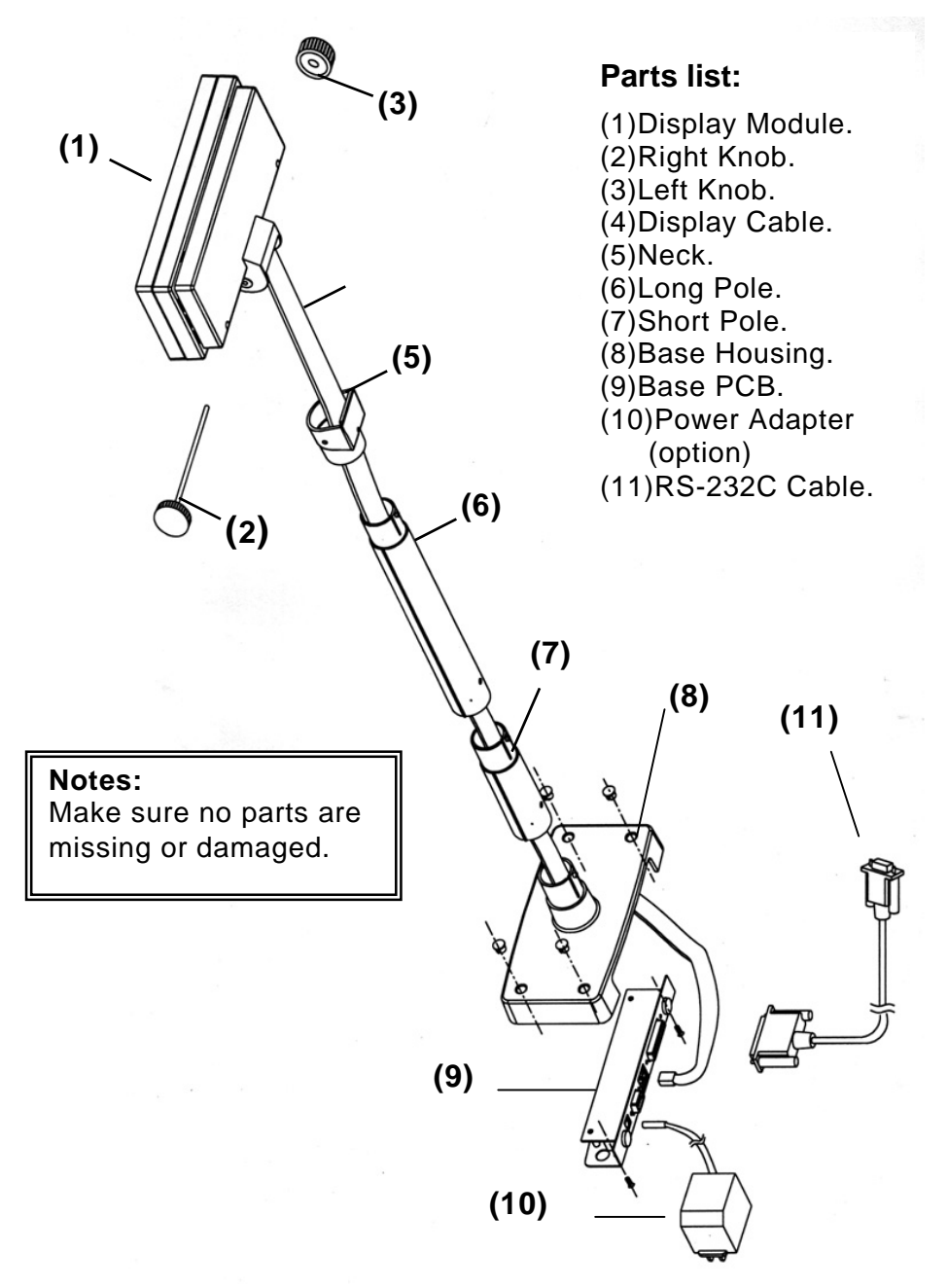

# **4. INTERFACE**

#### 4.1 Specifications

| Data transmission:                                                              | Serial                       |
|---------------------------------------------------------------------------------|------------------------------|
| Synchronization:                                                                | Asynchronous                 |
| Handshaking:                                                                    | DTR / DSR                    |
| Signal level: MARK = -3 to -15 V (logic "1")<br>SPACE = +3 to +15 V (logic "0") |                              |
| Baud rates:                                                                     | 4800,9600,19200 or 38400 bps |
| Parity and bitNone parity, 8 data bits orlenghtEven parity, 7 data bits         |                              |
| Stop bits:                                                                      | 1 or more                    |
|                                                                                 | Table 4-1                    |

#### 4.2 The communication flow

| Data flow :        | PC/host to display, Display to printer,<br>Printer to PC/host |
|--------------------|---------------------------------------------------------------|
| Handshaking flow : | Display to PC/host, printer to display, PC/host to printer    |
|                    | Table 4.0                                                     |

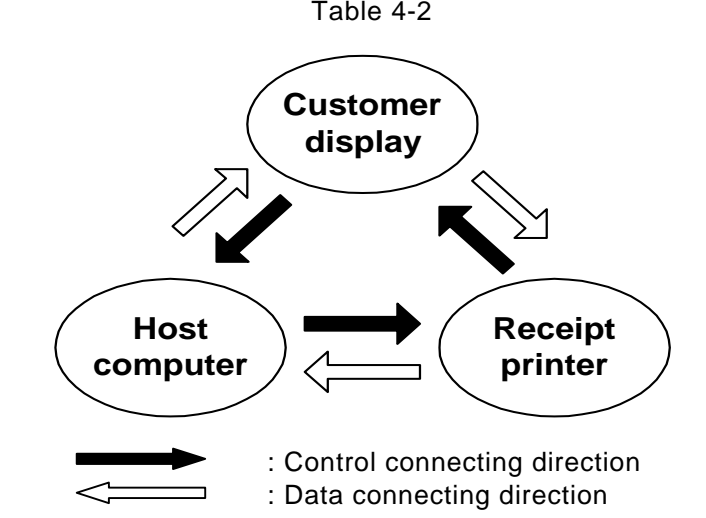

Note: There are 200 bytes resident buffer in the display for pass data to printer.If PC/host keep transmitting the data to printer when the display inactive DTR or RTS, data will be lost.

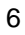

#### 4.4 Interface connector (On the buttom of the base section)

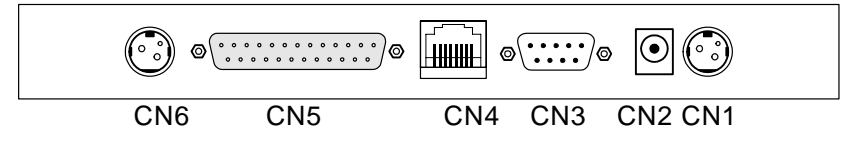

CN1,CN6: 24Vdc power supply pass-through connects CN2:Power input connector from adapter CN3: RS-232C connect to printer CN4: Connect to display panel CN5:RS-232C connect to PC/Host

#### 4.5 Power Supply Connectors

The varibale power input which are available on base connectors, but only if one connector can be selected for power input, the description as below:

#### 4.5.1 CN2 / Type: DC jack (5.5/2.1)

Pin assignment

| No        | Signal |  |
|-----------|--------|--|
| +         | Vin1   |  |
| -         | GND    |  |
| Table 4-3 |        |  |

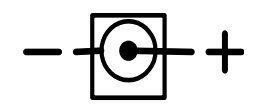

quick lock 3

4.5.2 CN1,CN6 / Type: Miniature jacks pin

| Pin assignment |      |  |
|----------------|------|--|
| No Signal      |      |  |
| 1              | Vin2 |  |
| 2              | GND  |  |
| Table 4-4      |      |  |

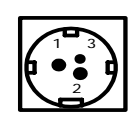

#### 4.5.3 CN5 / Type: DB25/F together with signals of RS-232C,

Pin assignment

| No   | Signal |   | 13               | 1               | 、  |
|------|--------|---|------------------|-----------------|----|
| 6,25 | Vin3   |   | @\ ° ° ° ° ° ° ° |                 | ിത |
| 7    | GND    |   |                  | • • • • • • • • |    |
| Tabl | le 4-5 |   | 25               | 14              |    |
| -    |        | - |                  |                 |    |

Note: this connector is same as chapter 4.6

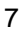

## 4.6 RS232C link to PC/HOST connector (CN5)

Type : DB25/F

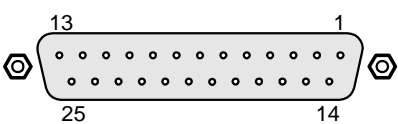

| Pin ass | signmer | nt                      | 25 14                        |
|---------|---------|-------------------------|------------------------------|
| No      | Signal  | Direction               | Function description         |
| 2       | TXD     | From printer to PC/Host | Printer status data          |
| 3       | RXD     | From PC/Host to display | Receive data                 |
| 4,20    | DTR     | From display to PC/Host | Display/printer ready signal |
| 6       | DSR     | From PC/Host to printer | PC/Host ready signal         |
| 7       | GND     | -                       | Signal ground                |
| 16,25   | Vin3    | From PC/Host to display | Power input                  |

Table 4-6

## 4.7 RS232C link to printer connector (CN3)

Type: DB9/M

| Pin assignment |        |                      |
|----------------|--------|----------------------|
| No             | Signal | Direction            |
| 2              | RXD    | From printer to PC/H |
|                |        |                      |

| No  | Signal | Direction               | Function description     |
|-----|--------|-------------------------|--------------------------|
| 2   | RXD    | From printer to PC/Host | Printer status data      |
| 3   | TXD    | From display to printer | Printing data            |
| 5   | GND    | -                       | Signal ground            |
| 4,7 | DTR    | From PC/Host to printer | PC/Host ready signal     |
| 6   | DSR    | From printer to display | Printer ready signal     |
| 9   | Vin2   | From Hosiden to printer | Power through to printer |

Table 4-7

## 4.8 RS232C link to display panel (CN4)

Type: RJ45/10P/8C

# Pin assignment

| No  | Signal | Direction               | Function description         |
|-----|--------|-------------------------|------------------------------|
| 2,3 | Vin    | -                       | Power 9 – 45 Vdc             |
| 4,5 | GND    | -                       | Signal ground                |
| 6   | DSR    | From Printer to Display | Printer ready signal         |
| 7   | DTR    | From Display to PC/Host | Display/Printer ready signal |
| 8   | RXD    | From PC/Host to Display | Display/Printing data signal |
| 9   | TXD    | From Display to Printer | Printer status data signal   |

Table 4-8

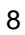

# **5. DIP SWITCH SETTING**

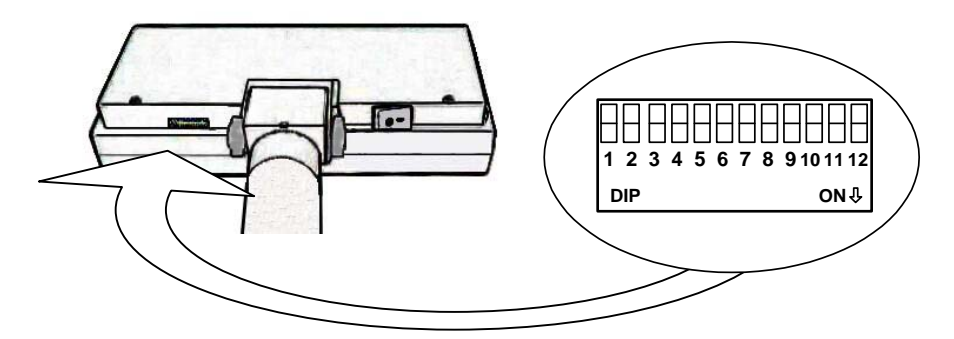

# 5.1 Command type selection

| SW1 | SW2 | SW3 | Command type |
|-----|-----|-----|--------------|
| ON  | ON  | ON  | DSP800       |
| OFF | ON  | ON  | ESC/pos      |
| ON  | OFF | ON  | ADM 787      |
| OFF | OFF | ON  | ADM 788      |
| ON  | ON  | OFF | EMAX(Aedex)  |
| OFF | ON  | OFF | UTC/P        |
| ON  | OFF | OFF | UTC/S        |
| OFF | OFF | OFF | CD5220       |

Table 5-1

#### 5.2 Baud rate selection

| SW8 | SW9 | Baud rate (bps) |
|-----|-----|-----------------|
| ON  | ON  | 4800            |
| OFF | ON  | 9600            |
| ON  | OFF | 19200           |
| OFF | OFF | 38400           |

Table 5-2

## 5.3 Parity check selection

| SW10 | Parrity & data bites      |  |  |
|------|---------------------------|--|--|
| ON   | None-parity, 8 data bites |  |  |
| OFF  | Even-parity, 7 data bites |  |  |
|      |                           |  |  |

Table 5-3

| 5.4 | International | l character | set se | lection |
|-----|---------------|-------------|--------|---------|
|-----|---------------|-------------|--------|---------|

| SW4 | SW5       | SW6 | SW7 | Character set | Code table ( 80H-FFH) |
|-----|-----------|-----|-----|---------------|-----------------------|
| ON  | ON        | ON  | ON  | U.S.A.        | PC-437(USA&Europe)    |
| OFF | ON        | ON  | ON  | FRANCE        | PC-858(Euro)          |
| ON  | OFF       | ON  | ON  | GERMANY       | PC-858(Euro)          |
| OFF | OFF       | ON  | ON  | U.K.          | PC-858(Euro)          |
| ON  | ON        | OFF | ON  | DENMARK I     | PC-858(Euro)          |
| OFF | ON        | OFF | ON  | SWEDEN        | PC-858(Euro)          |
| ON  | OFF       | OFF | ON  | ITALY         | PC-858(Euro)          |
| OFF | OFF       | OFF | ON  | SPAIN         | PC-858(Euro)          |
| ON  | ON        | ON  | OFF | JAPAN         | Katakana              |
| OFF | ON        | ON  | OFF | NORWAY        | PC-858(Euro)          |
| ON  | OFF       | ON  | OFF | DENMARK II    | PC-858(Euro)          |
| OFF | OFF       | ON  | OFF | U.S.A         | Slavonic              |
| ON  | ON        | OFF | OFF | U.S.A         | Russia                |
| OFF | ON        | OFF | OFF | U.S.A         | PC860 (Portuguese)    |
| ON  | OFF       | OFF | OFF | U.K.          | Greek                 |
| OFF | OFF       | OFF | OFF | Not used      |                       |
|     | Table 5-4 |     |     |               |                       |

## 5.5 Self-test & demo function selection

| SW11 | Function |
|------|----------|
| ON   | Enable   |
| OFF  | Disable  |

Table 5-5

\* SW12 reserve

# 6. COMMAND

# 6.1 CD5220 Standard Mode Command List

| Command   | Code (hex)                  | Function description                                                                                       |
|-----------|-----------------------------|----------------------------------------------------------------------------------------------------|
| ESC DC1   | 1B 11                       | Overwrite mode                                                                                             |
| ESC DC2   | 1B 12                       | Vertical scroll mode                                                                                       |
| ESC DC3   | 1B 13                       | Horizontal scroll mode                                                                                     |
| ESC QACR  | 1B 51 41 <i>data</i> x m 0D | Set thestringdisplay<br>mode,writed string to upper<br>line<br>, m $\leq 20$                               |
| ESC QBCR  | 1B 51 42 <i>data</i> x m 0D | Set the string display mode,<br>writed string to lower line<br>. m $\leq 20$                               |
| ESC QDCR  | 1B 51 44 <i>data</i> x m 0D | Upper line message scroll continuously . m $\leq$ 40                                                       |
| ESC [ D   | 1B 5B 44                    | Move cursor left                                                                                           |
| BS        | 08                          | Move cursor left                                                                                           |
| ESC [ C   | 1B 5B 43                    | Move cursor right                                                                                          |
| HT        | 09                          | Move cursor right                                                                                          |
| ESC [ A   | 1B 5B 41                    | Move cursor up                                                                                             |
| ESC [ B   | 1B 5B 42                    | Move cursor down                                                                                           |
| LF        | 0A                          | Move cursor down                                                                                           |
| ESC [ H   | 1B 5B 48                    | Move cursor to home position                                                                               |
| НОМ       | 0B                          | Move cursor to home position                                                                               |
| ESC [ L   | 1B 5B 4C                    | Move cursor to left-most<br>position                                                                       |
| CR        | 0D                          | Move cursor to left-most<br>position                                                                       |
| ESC [ R   | 1B 5B 52                    | Move cursor to right-most position                                                                         |
| ESC [ K   | 1B 5B 4B                    | Move cursor to bottom position                                                                             |
| ESC I x y | 1B 6C x y                   | Move cursor to specified<br>position<br>$1 \le x \le 20$ ,row position<br>$1 \le y \le 2$ ,column position |

| Command        | Code (hex)         | Function description                            |
|----------------|--------------------|-------------------------------------------------|
| ESC @          | 1B 40              | Initialize display                              |
| ESC W s x1 x2  | 1B 57 1 x1 x2 y    | Set or cancel the window                        |
| У              |                    | range at horizontal scroll                      |
|                |                    | mode                                            |
|                |                    | $1\!\leq\!x1\!\leq\!x2\!\leq\!20$ , row         |
|                |                    | position                                        |
|                |                    | $1 \! \leq \! y \! \leq \! 2$ , column position |
| CLR            | 0C                 | Clear display screen, and                       |
| -              |                    | clear string mode                               |
| CAN            | 18                 | Clear cursor line, and clear                    |
|                |                    | string mode                                     |
| ESC * n        | 1B 2A n            | Brightness adjustment                           |
|                |                    | 1≦n≦4                                           |
| ESC & s n m    | 1B 26 1 n m        | Define download                                 |
| [a (P1pa)]x    | [a(p1pa)]x (m-n+1) | characters.                                     |
| (m-n+1)        |                    | $32 < n \leq m \leq 255$                        |
|                |                    | $1 \leq a \leq 5$                               |
|                |                    | p1p5 =row1row5                                  |
| ESC ?          | 1B 3F              | Deletes download                                |
|                |                    | characters.                                     |
| ESC %          | 1B 25              | Select/cancel download                          |
|                |                    | character set.                                  |
| ESC _ n        | 1B 5F n            | Set cursor on/off                               |
|                |                    | n = 1, cursor off                               |
| <b>F00</b> ( ) |                    | .n = 2, cursor on                               |
| ESCIN          | 1B 66 n            | Select international fonts                      |
| 500            |                    | set, refer 2                                    |
| ESCCN          | 1B 63 N            | Select code, refer ^3                           |
| ESC = n        | 1B 3D n            | Select peripheral device,                       |
|                |                    | aisplay or printer                              |
|                |                    | $r_{1}$ bit $1 = 1$ select printer              |
| ESC o 1        | 1 0 72 01          | Store the use define                            |
| E30 S I        |                    | character into eeprom                           |
| ESC d 1        | 1B 64 01           | Store the use define                            |
|                |                    | character from eenrom                           |
|                |                    | character nom eeprom                            |

Table 6-1

\*2: The parameter of international fonts set control by command "ESC f n"

| Parameter n | International Font Set |
|-------------|------------------------|
| "A"         | U.S.A.                 |
| "G"         | Germany                |
| "["         | Italy                  |
| "J"         | Japan                  |
| "U"         | U.K.                   |
| "F"         | France                 |
| "S"         | Spain                  |
| "N"         | Norway                 |
| "W"         | Sweden                 |
| "D"         | Denmark I              |
| "E"         | Denmark II             |
| "L"         | Slavonic               |
| "R"         | Russia                 |

Table 6-2

\*3: The parameter of the code table control by command "ESC c n"

| Parameter "n" | International font set        |
|---------------|-------------------------------|
| "A"           | Compliance with ASCII code    |
| "J"           | Compliance with JIS code      |
| "L"           | Compliance with SLAVONIC code |
| "R"           | Compliance with RUSSIA code   |

Table 6-3

# 6.2 UTC standard mode command list

| Command | Code (hex) | Function description    |
|---------|------------|-------------------------|
| BS      | 08         | Back space              |
| HT      | 09         | Horizontal tab          |
| LF      | 0A         | Line feed               |
| CR      | 0D         | Carriage return         |
| DLE     | 0F         | Display position        |
| DC1     | 11         | Over write display mode |
| DC2     | 12         | Vertical scroll mode    |
| DC3     | 13         | Cursor on               |
| DC4     | 14         | Cursor off              |
| US      | 1F         | Clear display           |
| ESC d   | 1B 64      | Change to UTC enhanced  |
|         |            | mode                    |

Table 6-4

# 6.3 UTC enhanced mode command list

| Command   | Code (hex)               | Function description       |
|-----------|--------------------------|----------------------------|
| ESC u ACR | 1B 75 41 <i>data</i> x m | Upper line display         |
|           | 0D                       | $0 \leq m \leq 20$         |
| ESC u BCR | 1B 75 42 data x m        | Bottom line display        |
|           | 0D                       | $0 \leq m \leq 20$         |
| ESC u DCR | 1B 75 44 data x m        | Upper line message scroll  |
|           | 0D                       | continuously               |
|           |                          | $0 \leq m \leq 40$         |
| ESC u ECR | 1B 75 45 hh ':'          | Display time               |
|           | mm 0D                    | '00' $\leq$ hh $\leq$ '23' |
|           |                          | '00' $\leq$ mm $\leq$ '59' |
| ESC u FCR | 1B 75 46 data x m        | Upper line message scroll  |
|           | 0D                       | once pass                  |
| ESC u HCR | 1B 75 48 n m 0D          | Change attention code      |
|           |                          | $32 \leq n \leq 255$       |
|           |                          | $32 \leq m \leq 255$       |
| ESC u ICR | 1B 75 49 data x m        | Two line display           |
|           | 0D                       | $0 \leq m \leq 40$         |
| ESC RS CR | 1B 0F 0D                 | Change to UTC standard     |
|           |                          | mode                       |

Table 6-5

#### 6.4 AEDEX mode command list

| Command Code (hex) Eurotion description |                          |                            |  |  |  |  |  |  |  |
|-----------------------------------------|--------------------------|----------------------------|--|--|--|--|--|--|--|
| Commanu                                 | Code (liex)              | Function description       |  |  |  |  |  |  |  |
| ! # 1CR                                 | 21 23 31 <i>data</i> x m | Upper line display         |  |  |  |  |  |  |  |
|                                         | 0D                       | $0 \leq m \leq 40$         |  |  |  |  |  |  |  |
| ! # 2CR                                 | 21 23 32 <i>data</i> x m | Bottom line display        |  |  |  |  |  |  |  |
|                                         | 0D                       | $0 \leq m \leq 40$         |  |  |  |  |  |  |  |
| ! # 4CR                                 | 21 23 34 <i>data</i> x m | Upper line message scroll  |  |  |  |  |  |  |  |
|                                         | 0D                       | continuously               |  |  |  |  |  |  |  |
|                                         |                          | $0 \leq m \leq 40$         |  |  |  |  |  |  |  |
| ! # 5CR                                 | 21 23 35 hh ':' mm       | Display time               |  |  |  |  |  |  |  |
|                                         | 0D                       | '00' $\leq$ hh $\leq$ '23' |  |  |  |  |  |  |  |
|                                         |                          | '00' $\leq$ mm $\leq$ '59' |  |  |  |  |  |  |  |
| ! # 8CR                                 | 21 23 38 n m 0D          | Change attention code      |  |  |  |  |  |  |  |
|                                         |                          | 32 ≦n ≦255                 |  |  |  |  |  |  |  |
|                                         |                          | $32 \leq m \leq 255$       |  |  |  |  |  |  |  |
| ! # 9CR                                 | 21 23 39 data x m        | Two line display           |  |  |  |  |  |  |  |
|                                         | 0D                       | $0 \leq m \leq 40$         |  |  |  |  |  |  |  |
|                                         | Table 6-6                |                            |  |  |  |  |  |  |  |

# 6.5 ADM787/788 mode command list

| Command | Code (hex) | Function description                                          |
|---------|------------|---------------------------------------------------------------|
| CLR     | 0C         | Clear display                                                 |
| CR      | 0D         | Carriage return                                               |
| SLE1    | 0E         | Clear up line and move cursor to<br>upper line left most end  |
| SLE2    | 0F         | Clear low line and move cursor to<br>lower line left most end |
| DC0     | 10 n       | Set period to upper line last n<br>position                   |
| DC1     | 11 n       | $SI\Pi \ge II \ge SI\Pi$                                      |
| DCT     |            | n = 31H up line                                               |
| DC2     | 12 n       |                                                               |
| DC2     | 1211       | .n = 31H up line<br>.n = 32H low line                         |
| SF1     | 1E         | Clear field 1 and move cursor to field 1 fast position        |
| SF2     | 1F         | Clear field 2 and move cursor to<br>field 2 fast position     |
|         | Та         | ble 6-7                                                       |

## 6.6 DSP-800 mode command list

| Command           | Code (hex)      | Function descriptions        |
|-------------------|-----------------|------------------------------|
| EOT SOH I n ETB   | 04 01 49 n 17   | Select international         |
|                   |                 | character set.               |
| EOT SOH P n ETB   | 04 01 50 n 17   | Move cursor to specified     |
|                   |                 | position.                    |
|                   |                 | $31H \leq n \leq 58H$        |
| EOT SOH C n m     | 04 01 43 n m 17 | Clear display range from     |
| ETB               |                 | n position to m              |
|                   |                 | position and move            |
|                   |                 | cursor to n position.        |
|                   |                 | $31H \leq n \leq m \leq 58H$ |
| EOT SOH S n ETB   | 04 01 53 n 17   | Save the current             |
|                   |                 | displaying data to n         |
|                   |                 | layer for demo display.      |
|                   |                 | 31H ≦n ≦ 35H                 |
| EOISOHDnm         | 04 01 44 n m 17 | Display the saved data       |
| EIB               |                 | $31H \leq n \leq 4FH$        |
|                   |                 | $31H \leq m \leq 33H$        |
| EOT SOH A n ETB   | 04 01 41 n 17   | Brightness adjustment.       |
|                   |                 | $31H \leq n \leq 34H$        |
| EOT SOH F n ETB   | 04 01 46 n 17   | Blink display screen.        |
|                   |                 | $0 \leq n \leq 255$          |
| EOT SOH & n [px5] | 04 01 26 n p1p5 | Define download              |
| ETB               | 17              | characters                   |
|                   |                 | 20H < n ≦ FFH                |
| EOT SOH ? n ETB   | 04 01 3F n 17   | Delete download              |
|                   |                 | characters.                  |
|                   |                 | 20H < n ≦ FFH                |
| EOT SOH = n ETB   | 04 01 3D n 17   | Select peripheral            |
|                   |                 | device.                      |
|                   |                 | .n = 31H,select printer      |
|                   | 04.04.05.47     | .n = 32H,select display      |
| EUTSUH%EIB        | 04 01 25 17     | Initialize display           |
| EUT SOH @ ETB     | 04 01 40 17     | Execute self-test            |

Table 6-8

# 6. 7 EPSON Esc/pos command list

| Command     | Code (hex)  | Function description           |  |  |  |  |
|-------------|-------------|--------------------------------|--|--|--|--|
| HT          | 09          | Move cursor right.             |  |  |  |  |
| BS          | 08          | Move cursor left.              |  |  |  |  |
| US LF       | 1F 0A       | Move cursor up.                |  |  |  |  |
| LF          | 0A          | Move cursor down.              |  |  |  |  |
| US CR       | 1F 0D       | Move cursor to right-most      |  |  |  |  |
|             |             | position.                      |  |  |  |  |
| CR          | 0D          | Move cursor to left-most       |  |  |  |  |
|             |             | position.                      |  |  |  |  |
| НОМ         | 0B          | Move cursor to home            |  |  |  |  |
|             |             | position.                      |  |  |  |  |
| US B        | 1F 42       | Move cursor to bottom          |  |  |  |  |
|             |             | position.                      |  |  |  |  |
| US \$ x y   | 1F 24 x y   | Move cursor to specified       |  |  |  |  |
|             |             | position.                      |  |  |  |  |
|             |             | $1 \leq x \leq 20$             |  |  |  |  |
|             |             | $1 \leq y \leq 2$              |  |  |  |  |
| CLR         | 0C          | Clear display screen.          |  |  |  |  |
| US X n      | 1F 58 n     | Brightness adjustment.         |  |  |  |  |
|             |             | $1 \leq n \leq 4$              |  |  |  |  |
| US E n      | 1F 45 n     | Blink display screen.          |  |  |  |  |
|             |             | $0 \leq n \leq 255$            |  |  |  |  |
| ESC @       | 1B 40       | Initialize display.            |  |  |  |  |
| ESC t n     | 1B 74 n     | Select character code table.   |  |  |  |  |
|             |             | $0 \leq n \leq 14$             |  |  |  |  |
| ESC R n     | 1B 52 n     | Select international character |  |  |  |  |
|             |             | set.                           |  |  |  |  |
|             |             | $0 \leq n \leq 14$             |  |  |  |  |
| USrn        | 1F 72 n     | Select/cancel reverse          |  |  |  |  |
|             |             | character.                     |  |  |  |  |
|             |             | $0 \leq n \leq 1$              |  |  |  |  |
| US MD1      | 1F 01       | Specify overwrite mode.        |  |  |  |  |
| US MD2      | 1F 02       | Specify vertical scroll mode.  |  |  |  |  |
| US MD3      | 1F 03       | Specify horizontal scroll      |  |  |  |  |
|             |             | mode.                          |  |  |  |  |
| ESC & s n m | 1B 26 1 n m | Define download characters.    |  |  |  |  |
| [a(p1pa)]x  | [a(p1pa)]x  | $32 < n \leq m \leq 255$       |  |  |  |  |
| m-n         | m-n         | $1 \leq a \leq 5$              |  |  |  |  |
|             |             | p1p5 =row1row5                 |  |  |  |  |

| Command      | Code (hex)      | Function description                                                                     |  |  |  |  |
|--------------|-----------------|------------------------------------------------------------------------------------------|--|--|--|--|
| ESC ?        | 1B 3F           | Delete downloads characters.                                                             |  |  |  |  |
| ESC %        | 1B 25           | Select/cancel download                                                                   |  |  |  |  |
|              |                 | character set.                                                                           |  |  |  |  |
| ESC W n s x1 | 1B 57 n s x1 y1 | Specify/cancel the window                                                                |  |  |  |  |
| y1 x2 y2     | x2 y2           | range.                                                                                   |  |  |  |  |
|              |                 | $1 \leq n \leq 4$ , $0 \leq s \leq 1$                                                    |  |  |  |  |
|              |                 | $1 \leq x1 \leq x2 \leq 20$                                                              |  |  |  |  |
|              |                 | $1 \leq y1 \leq y2 \leq 2$                                                               |  |  |  |  |
| ESC = n      | 1B 3D n         | Select peripheral device.                                                                |  |  |  |  |
|              |                 | .n bit 0 = 1 select printer                                                              |  |  |  |  |
|              |                 | .n bit 1 = 1 select display                                                              |  |  |  |  |
| US :         | 1F 3A           | Set starting/ending position of                                                          |  |  |  |  |
|              |                 | macro definition.                                                                        |  |  |  |  |
| US ^ n m     | 1F 5E n m       | Execute and quit macro.                                                                  |  |  |  |  |
|              |                 | $0 \le n \le 255$ , $0 \le m \le 255$                                                    |  |  |  |  |
| US @         | 1F 40           | Execute self-test.                                                                       |  |  |  |  |
| USThm        | 1F 54 h m       | Display time                                                                             |  |  |  |  |
|              |                 | $0 \hspace{0.1in} \leq \hspace{-0.1in} h \! \leq \! 23$ , $0 \! \leq \! m \! \leq \! 59$ |  |  |  |  |
| USU          | 1F 55           | Display time continuously                                                                |  |  |  |  |
| US V n       | 1F 56 n         | Status confirmation by DTR                                                               |  |  |  |  |
|              |                 | signal                                                                                   |  |  |  |  |
|              |                 | $0 \leq n \leq 1$                                                                        |  |  |  |  |

Table 6-9

## Select international font

# Select code table

| .n | 1F 40      |
|----|------------|
| 0  | U.S.A.     |
| 1  | France     |
| 2  | Germany    |
| З  | U.K.       |
| 4  | Denmark I  |
| 5  | Sweden     |
| 6  | Italy      |
| 7  | Spain      |
| 8  | Japan      |
| 9  | Norway     |
| 10 | Denmark II |
| 11 | Slavonic   |
| 12 | Russia     |
| 13 | Portuguese |
| 14 | Greek      |
| 15 | Reserved   |

| 000 |                                   |
|-----|-----------------------------------|
| .n  | Execute self-test.                |
| 0   | Page 0,(PC437,USA standard Euro.) |
| 1   | Page 1,(Katakana for Japan)       |
| 2   | Page 2,(PC850,Multilingual)       |
| 3   | Page 3,(PC860, Portuguese)        |
| 4   | Page 4, (PC863, Canadian-French)  |
| 5   | Page 5,(PC865,Nordic)             |
| 6   | Page 6,(Slavonic)                 |
| 7   | Page 7,(Russian)                  |
| 19  | Page 8,(PC858, Euro)              |
| 16  | Page 9,(WPC1252.)                 |
| 12  | Page 12,(Greek)                   |
|     |                                   |
|     |                                   |
|     |                                   |
|     |                                   |
|     |                                   |

# 7. CHARACTER SET

| 7.1 | USA,stand | lard c | haracter | set ( | (20h – ˈ | 7Eh) |
|-----|-----------|--------|----------|-------|----------|------|
|-----|-----------|--------|----------|-------|----------|------|

|     | 00                                                         | 01                                               | 02                                              | 03                                                                    | 04                                               | 05                                            | 06                                                    | 07                                                  | 08                                                     | 09                                                | 0A                                                                                                    | 0B                                             | 0C                                      | 0D                                                 | 0E                                            | 0F                                             |
|-----|------------------------------------------------------------|--------------------------------------------------|-------------------------------------------------|-----------------------------------------------------------------------|--------------------------------------------------|-----------------------------------------------|-------------------------------------------------------|-----------------------------------------------------|--------------------------------------------------------|---------------------------------------------------|----------------------------------------------------------------------------------------------------|------------------------------------------------|-----------------------------------------|----------------------------------------------------|-----------------------------------------------|------------------------------------------------|
| 20H | ·····                                                      | 0<br>0<br>0<br>0                                 | . 0. 0.<br>. 0. 0.<br>. 0. 0.                   | . 0. 0.<br>. 0. 0.<br>00000<br>. 0. 0.<br>00000<br>. 0. 0.<br>. 0. 0. | 0<br>.0000<br>0.0<br>.000.<br>0.0<br>0000.<br>0. | 00<br>000<br>0.<br>0.<br>0<br>00<br>000<br>00 | .00<br>0.0.<br>0.0<br>0.0.<br>0.0.0<br>0.0.0<br>0.0.0 | . 00<br>. 0<br>. 0                                  | 0.<br>.0<br>.0<br>.0<br>.0<br>0.                       | . 0<br>0<br>0.<br>0.<br>0.<br>. 0                 | 0.<br>0.0.0<br>.000.<br>0.0.0<br>0                                                                                                    | 0<br>000000<br>0<br>0                          | <br>.00<br>.0                           | 00000                                              |                                               | 0<br>0.<br>.0<br>0                             |
| 30H | .000.<br>000<br>0.00<br>0.0.0<br>000<br>00<br>.000.        | 0<br>.00<br>0<br>0<br>0<br>0                     | .000.<br>00<br>0<br>0.<br>0.<br>.0<br>00000     | 00000<br>0.<br>0.<br>0<br>0<br>00<br>.000.                            | 0.<br>.0.0.<br>0.0.0.<br>00000<br>0.<br>0.       | 00000<br>0<br>0000.<br>0<br>0<br>0<br>.000.   | 00.<br>.0<br>0000.<br>00<br>00<br>.000.               | 00000<br>0<br>0.<br>0<br>.0<br>.0                   | . 000.<br>0 0<br>0 0<br>. 000.<br>0 0<br>0 0<br>. 000. | . 000.<br>0 0<br>0 0<br>. 0000<br>0<br>0.<br>. 00 | . 00<br>. 00<br>. 00<br>. 00                                                                                                    | . 00<br>. 00<br>. 00<br>. 0                    | 0.<br>.0<br>0<br>.0<br>0                | 00000                                              | . 0<br>0.<br>0.<br>0.<br>0.<br>0.<br>0.       | .000.<br>00<br>0<br>0.<br>0.                   |
| 40H | . 000.<br>0 0<br>0. 000<br>00. 00<br>0. 000<br>0<br>. 0000 | 0<br>00<br>00<br>0.0000<br>00<br>00              | 0000.<br>00<br>00<br>0000.<br>00<br>00<br>0000. | . 000.<br>0 0<br>0<br>0<br>0 0<br>. 000.                              | 000<br>00.<br>00<br>00<br>00<br>00.<br>000       | 00000<br>0<br>0<br>0000.<br>0<br>0<br>00000   | 00000<br>0<br>0<br>0000.<br>0<br>0                    | . 000.<br>0 0<br>0<br>0. 000<br>0 0<br>0 0<br>0000  | 00<br>00<br>00000<br>00<br>00<br>00                    | . 000.<br>0<br>0<br>0<br>0<br>0<br>. 000.         | . 0000<br>0.<br>0.<br>0.<br>0.<br>0. 0.                                                                                                    | 00<br>0.0.<br>00<br>0.0.<br>0.0.<br>0.0.<br>00 | 0<br>0<br>0<br>0<br>0<br>0<br>0.0000    | 00<br>00.00<br>0.0.0<br>0.0.0<br>00<br>00<br>00    | 00<br>000<br>0.0.0<br>0.00<br>000<br>00<br>00 | . 000.<br>0 0<br>0 0<br>0 0<br>0 0<br>0 0<br>0 |
| 50H | 0000.<br>00<br>00<br>0000.<br>0<br>0                       | .000.<br>00<br>00<br>00<br>0.0.0<br>00.<br>.00.0 | 0000.<br>00<br>0.000.<br>0.0<br>0.0.<br>00      | .000.<br>00<br>0<br>.000.<br>0<br>00<br>.000.                         | 00000<br>0<br>0<br>0<br>0<br>0                   | 00<br>00<br>00<br>00<br>00<br>00<br>00        | 00<br>00<br>00<br>00<br>00<br>0.                      | 00<br>00<br>0.0.0<br>0.0.0<br>0.0.0<br>0.0.0<br>0.0 | 00<br>00<br>0.<br>0.<br>0.0<br>00                      | 00<br>00<br>0.<br>0.<br>0.<br>0.<br>0.            | 00000<br>0.<br>0.<br>0.<br>0.<br>0.<br>0.<br>0.<br>0.<br>0.<br>0.<br>0.<br>0.<br>0.<br>0.<br>0.<br>0.<br>0.<br>0.<br>0.<br>0.<br>0.<br>0.<br>0.<br>0.<br>0.<br>0.<br>0.<br>0.<br>0.<br>0.<br>0.<br>0.<br>0.<br>0.<br>0.<br>0.<br>0.<br>0.<br>0.<br>0.<br>0.<br>0.<br>0.<br>0.<br>0.<br>0. | . 000.<br>. 0<br>. 0<br>. 0<br>. 0<br>. 000.   | 0<br>.0<br>0.<br>0.<br>0                | . 000.<br>0.<br>0.<br>0.<br>0.<br>0.<br>0.         | 0<br>.0.0.<br>00                              | 00000                                          |
| 60H | 0.<br>0.                                                   | .000.<br>0<br>.0000<br>00<br>.0000               | 0<br>0000.<br>00<br>00<br>00<br>00              | . 0000<br>0<br>0<br>0<br>. 0000                                       | 0<br>.0000<br>00<br>00<br>00<br>0                | . 000.<br>0 0<br>00000<br>0<br>. 000.         | 0.<br>0.0<br>00.<br>00.<br>0<br>0                     | 0<br>00<br>.0000<br>0<br>.0000<br>0                 | 0<br>0000.<br>00<br>00<br>00<br>00                     | 0<br>.00<br>0<br>0<br>0<br>.000.                  | 0.<br>0.<br>0.<br>0.<br>00.<br>.00                                                                                                    | 0<br>0<br>0.0.<br>0.0<br>00<br>0.0<br>0.0      | . 00<br>0<br>0<br>0<br>0<br>0<br>. 000. | 00.00<br>0.0.0<br>0.0.0<br>0.0.0<br>0.0.0<br>0.0.0 | 0. 00.<br>00 0<br>0 0<br>0 0<br>0 0           |                                                |
| 70H | <br>0000.<br>00<br>0000.<br>0                              | 0<br>00<br>.0000<br>0<br>0                       | 0.00.00.00.00.00.00.00                          | <br>. 0000<br>0<br>. 000.<br>0<br>0000.                               | 0<br>00000<br>0<br>0<br>0.0<br>0.0               | 00<br>00<br>00<br>00<br>0                     | 00<br>00<br>00<br>0                                   | 00<br>00<br>0.0.0<br>0.0.0<br>0.0                   | 00<br>.0.0.<br>0.<br>.0.0.<br>.0.0.<br>00              | 00<br>00<br>.0000<br>0<br>0000.                   | 00000<br>0.<br>0.<br>.0<br>00000                                                                                                    | 00.<br>.0<br>0<br>.0<br>.0<br>.00.             | 0<br>0<br>0<br>0<br>0                   | . 00<br>0.<br>0.<br>0.<br>0.<br>0.<br>0.           | . 00. 0                                       | 0.<br>.0.0.<br>00<br>00<br>00000               |

Table 7-1

# 7.2 Internation Character Sets

| Country\Hex | 23                                                                      | 24                                                | 40                                                         | 5B                                                        | 5C                                                      | 5D                                                        | 5E                                              | 60                                       | 7B                                                | 7C                                                | 7D                                                          | 7E                                              |
|-------------|-------------------------------------------------------------------------|---------------------------------------------------|------------------------------------------------------------|-----------------------------------------------------------|---------------------------------------------------------|-----------------------------------------------------------|-------------------------------------------------|------------------------------------------|---------------------------------------------------|---------------------------------------------------|-------------------------------------------------------------|-------------------------------------------------|
| U.S.A       | . 0. 0.<br>. 0. 0.<br>000000<br>. 0. 0.<br>000000<br>. 0. 0.<br>. 0. 0. | 0<br>.0000<br>0.0<br>.000.<br>0.0<br>0000.        | . 000.<br>0 0<br>0. 000<br>0. 000<br>0. 000<br>0<br>. 0000 | . 000.<br>. 0<br>. 0<br>. 0<br>. 0<br>. 000.              | 0<br>.0<br>0.<br>0                                      | . 000.<br>0.<br>0.<br>0.<br>0.<br>0.                      | 0<br>.0.0.<br>00                                | 0<br>0.                                  | 00.<br>.0<br>0<br>.0<br>.0                        | 0<br>0<br>0<br>0<br>0                             | . 00<br>0.<br>0.<br>0.<br>0.<br>0.                          | . 00. 0                                         |
| France      | . 0. 0.<br>. 0. 0.<br>000000<br>. 0. 0.<br>000000<br>. 0. 0.<br>. 0. 0. | 0<br>. 0000<br>0. 0<br>. 000.<br>0. 0<br>0000.    | . 0<br>. 000.<br>0<br>. 0000<br>0 0<br>. 0000              | . 000.                                                    | . 0000<br>0<br>0<br>. 0000<br>0<br>. 0                  | . 000.<br>0<br>0. 000.<br>0 0<br>. 000.<br>0<br>. 000.    | 0.<br>.0.0.<br>00                               | . 0<br>0<br>0.                           | 0.<br>.000.<br>00<br>00000<br>0                   | . 0<br>0<br>0 0<br>0 0<br>0 00<br>. 00. 0         | . 0<br>. 000.<br>0 0<br>00000<br>0<br>. 00000               | . 0. 0.                                         |
| Germany     | . 0. 0.<br>. 0. 0.<br>000000<br>. 0. 0.<br>000000<br>. 0. 0.<br>. 0. 0. | 0<br>.0000<br>0.0<br>.000.<br>0.0<br>0000.        | . 000.<br>0<br>0. 000.<br>0 0<br>. 000.<br>0<br>. 000.     | 00<br>.000.<br>00<br>00000<br>00<br>00                    | 00<br>.000.<br>00<br>00<br>00<br>.000.                  | 00<br>00<br>00<br>00<br>00<br>0                           | 0.<br>.0.0.<br>00                               | . 0<br>0<br>0.                           | . 0. 0.<br>. 000.<br>0<br>. 0000<br>0 0<br>. 0000 | . 0. 0.<br>. 000.<br>0 0<br>0 0<br>. 000.         | . 0. 0.<br>0 0<br>0 0<br>0 00<br>00                         | . 00<br>0 0.<br>000<br>0 0.<br>0 0.<br>000<br>0 |
| U.K         | 00.<br>.00<br>.0000.<br>.0<br>.0<br>000000                              | 0<br>.0000<br>0.0<br>.000.<br>0.0<br>0000.        | . 000.<br>0 0<br>0. 000<br>00. 00<br>0. 000<br>0<br>. 0000 | . 000.<br>. 0<br>. 0<br>. 0<br>. 0<br>. 0<br>. 000.       | 0<br>.0<br>0<br>0.                                      | . 000.<br>0.<br>0.<br>0.<br>0.<br>0.<br>0.                | 0.<br>.0.0.<br>00                               | 0<br>0.                                  | 00.<br>.0<br>0<br>.0<br>.0<br>.0                  | 0<br>0<br>0<br>0<br>0                             | . 00<br>0.<br>0.<br>0.<br>0.<br>0.                          | . 00. 0                                         |
| Denmark I   | . 0. 0.<br>. 0. 0.<br>000000<br>. 0. 0.<br>000000<br>. 0. 0.<br>. 0. 0. | 0<br>.0000<br>0.0<br>.000.<br>0.0<br>0000.<br>0.1 | . 000.<br>0 0<br>0. 000<br>00. 00<br>0. 000<br>0<br>. 0000 | . 0000<br>0. 0<br>0. 0<br>0. 000<br>000<br>0. 0<br>0. 000 | 0<br>.000.<br>0.0.0<br>0.0.0<br>0.0.0<br>.000.<br>.000. | 0<br>.0.0.<br>.000.<br>00<br>00000<br>00                  | 0.<br>.0.0.<br>00                               | . 0<br>0<br>0.                           | 00. 0.<br>. 0. 0<br>. 0000<br>0. 0<br>00. 00      | 0.<br>.000.<br>0.0.0<br>0.0.0<br>.000.<br>.000.   | 0<br>.000.<br>0<br>.0000<br>00<br>.0000                     | . 00. 0                                         |
| Sweden      | . 0. 0.<br>. 0. 0.<br>000000<br>. 0. 0.<br>000000<br>. 0. 0.<br>. 0. 0. | 00<br>.000.<br>00<br>00<br>00<br>.000.            | 0.<br>00000<br>0<br>0000.<br>0<br>00000                    | . 0. 0.<br>. 0. 0.<br>. 0. 0.<br>0 0<br>00000<br>0 0      | . 0. 0.<br>. 000.<br>0 0<br>0 0<br>0 0<br>0             | . 000.<br>. 0. 0.<br>. 000.<br>0 0<br>00000<br>0 0<br>0 0 | . 0. 0.<br>0 0<br>0 0<br>0 0<br>0 0<br>0        | 0.<br>.000.<br>00<br>00000<br>0<br>.000. | . 0. 0.<br>. 000.<br>0<br>. 0000<br>0 0<br>. 0000 | . 0. 0.<br>. 000.<br>0 0<br>0 0<br>0              | . 000.<br>. 0. 0.<br>. 000.<br>0<br>. 0000<br>0 0<br>. 0000 | . 0. 0.<br>0 0<br>0 0<br>0 0<br>0 00<br>00      |
| Italy       | . 0. 0.<br>. 0. 0.<br>000000<br>. 0. 0.<br>000000<br>. 0. 0.<br>. 0. 0. | 0<br>.0000<br>0.0<br>.000.<br>0.0<br>0000.        | . 000.<br>0 0<br>0. 000<br>00. 00<br>0. 000<br>0<br>. 0000 | . 000.                                                    | 0<br>.0<br>0.<br>0                                      | 0.<br>.000.<br>00<br>00000<br>0                           | 0.<br>.0.0.<br>00                               | . 0<br>0<br>0 0<br>0 0<br>0 00<br>00     | . 0<br>. 000.<br>. 0000<br>. 0000<br>0 0          | . 0<br>0<br>. 000.<br>0 0<br>0 0<br>0             | . 0<br>. 000.<br>0 0<br>00000<br>0<br>. 0000                | . 0<br>. 0<br>. 00<br>. 0<br>. 0<br>. 000.      |
| Spain       | 0000.<br>00<br>0000.<br>00<br>0.000<br>00<br>00                         | 0<br>. 0000<br>0. 0<br>. 000.<br>0. 0<br>0000.    | . 000.<br>0 0<br>0. 000<br>00. 00<br>0. 000<br>0<br>. 0000 | 0<br>0<br>0<br>0                                          | . 00. 0<br>0. 00.<br>00 0<br>0. 0. 0<br>0 00<br>0 00    | 0<br><br>0<br>00<br>.000.                                 | 0.<br>.0.0.<br>00                               | 0<br>0.                                  | . 0. 0.                                           | . 00. 0<br>0. 00.<br>0. 00.<br>00 0<br>0 0<br>0 0 | . 00<br>0.<br>0.<br>0.<br>0.<br>0.                          | . 00. 0                                         |
| Japan       | . 0. 0.<br>. 0. 0.<br>000000<br>. 0. 0.<br>000000<br>. 0. 0.<br>. 0. 0. | 0<br>.0000<br>0.0<br>.000.<br>0.0<br>0000.        | . 000.<br>0 0<br>0. 000<br>0. 000<br>0<br>. 0000           | . 000.<br>. 0<br>. 0<br>. 0<br>. 0<br>. 000.              | 00<br>.0.0.<br>000000<br>0<br>000000<br>0<br>0          | . 000.<br>0.<br>0.<br>0.<br>0.<br>0.                      | 0.<br>.0.0.<br>00                               | . 0<br>0<br>0.                           | 00.<br>.0<br>0<br>.0<br>.0<br>.0                  | 0<br>0<br>0<br>0<br>0                             | . 00<br>0.<br>0.<br>0.<br>0.<br>0.                          |                                                 |
| Norway      | . 0. 0.<br>. 0. 0.<br>000000<br>. 0. 0.<br>000000<br>. 0. 0.<br>. 0. 0. | 00<br>.000.<br>00<br>00<br>00<br>.000.            | 0.<br>000000<br>0<br>00000.<br>0                           | . 0000<br>0. 0<br>0. 0<br>0. 000<br>000<br>0. 0<br>0. 000 | 0<br>.000.<br>000<br>0.0.0<br>000<br>.000.              | . 000.<br>. 0. 0.<br>. 000.<br>0 0<br>00000<br>0 0<br>0 0 | . 0. 0.<br>0 0<br>0 0<br>0 0<br>0 0<br>0 0<br>0 | 0.<br>.000.<br>00<br>00000<br>0          | 00. 0.<br>. 0. 0<br>. 0000<br>0. 0<br>00. 00      | 0.<br>.000.<br>0.0.0<br>0.0.0<br>.000.<br>.000.   | . 000.<br>. 0. 0.<br>. 000.<br>0<br>. 0000<br>0 0<br>. 0000 | . 0. 0.<br>0<br>0 0<br>0 0<br>0 00<br>. 00. 0   |
| Denmark II  | . 0. 0.<br>. 0. 0.<br>000000<br>. 0. 0.<br>000000<br>. 0. 0.<br>. 0. 0. | 0<br>.0000<br>0.0<br>.000.<br>0.0<br>0000.        | 0.<br>000000<br>0<br>00000.<br>0                           | . 0000<br>0. 0<br>0. 0<br>0. 000<br>000<br>0. 0<br>0. 000 | 0<br>.000.<br>000<br>0.0.0<br>000<br>.000.<br>0         | . 000.<br>. 0. 0.<br>. 000.<br>0 0<br>00000<br>0 0<br>0 0 | . 0. 0.<br>0 0<br>0 0<br>0 0<br>0 0<br>0        | 0.<br>.000.<br>00<br>000000<br>0         | 00. 0.<br>. 0. 0<br>. 0000<br>0. 0<br>00. 00      | 0.<br>.000.<br>0.0.0<br>0.0.0<br>.000.<br>.000.   | . 000.<br>. 0. 0.<br>. 000.<br>0<br>. 0000<br>0 0<br>. 0000 | . 0. 0.<br>0 0<br>0 0<br>0 0<br>0 00<br>00. 0   |
| Slawie      | . 0. 0.<br>. 0. 0.<br>000000<br>. 0. 0.<br>000000<br>. 0. 0.<br>. 0. 0. | 0<br>.0000<br>0.0<br>.000.<br>0.0<br>0000.<br>0.1 | . 000.<br>0 0<br>0. 000<br>00. 00<br>0. 000<br>0<br>. 0000 | . 000.<br>. 0<br>. 0<br>. 0<br>. 0<br>. 0<br>. 000.       | 0<br>.0<br>0.<br>0                                      | . 000.<br>0.<br>0.<br>0.<br>0.<br>0.<br>0.                | 0.<br>.0.0.<br>00                               | 0.<br>0.                                 | 00.<br>.0<br>0<br>.0<br>.0<br>.0                  | 0<br>0<br>0<br>0<br>0<br>0                        | . 00<br>0.<br>0<br>0<br>0.<br>0.<br>0.                      | . 00. 0                                         |
| Russia      | . 0. 0.<br>. 0. 0.<br>00000<br>. 0. 0.<br>. 0. 0.<br>. 0. 0.<br>. 0. 0. | 0.<br>.0000<br>0.0<br>.000.<br>00<br>0000.        | . 000.<br>0 0<br>0. 000<br>00. 00<br>0. 000<br>0<br>. 0000 | . 000.<br>. 0<br>. 0<br>. 0<br>. 0<br>. 0<br>. 000.       | 0<br>0<br>0<br>0<br>0<br>0<br>0                         | . 000.<br>0.<br>0.<br>0.<br>0.<br>0.                      | 0<br>0.0.0.<br>00                               | 0.<br>0.                                 | 00.<br>.0<br>0<br>.0<br>.0<br>.0                  | 0<br>0<br>0<br>0<br>0<br>0                        | . 00<br>0.<br>0.<br>0.<br>0.<br>0.<br>0.                    | . 00. 0                                         |

Table 7-2

| 7.3 Pa | 7.3 Page 0 (PC437: USA, Standard Europe) (80H – FFH) |                                                                           |                                                            |                                                                      |                                                   |                                                               |                                                                          |                                                                           |                                                                       |                                                                    |                                                                           |                                                            |                                                                       |                                               |                                                                  |                                                       |
|--------|------------------------------------------------------|---------------------------------------------------------------------------|------------------------------------------------------------|----------------------------------------------------------------------|---------------------------------------------------|---------------------------------------------------------------|--------------------------------------------------------------------------|---------------------------------------------------------------------------|-----------------------------------------------------------------------|--------------------------------------------------------------------|---------------------------------------------------------------------------|------------------------------------------------------------|-----------------------------------------------------------------------|-----------------------------------------------|------------------------------------------------------------------|-------------------------------------------------------|
|        | 00                                                   | 01                                                                        | 02                                                         | 03                                                                   | 04                                                | 05                                                            | 06                                                                       | 07                                                                        | 08                                                                    | 09                                                                 | 0A                                                                        | 0B                                                         | 0C                                                                    | 0D                                            | 0E                                                               | 0F                                                    |
| 80H    | .0000<br>0<br>0<br>.0000<br>0<br>.0                  | . 0. 0.<br>0 0<br>0 0<br>0 00<br>00                                       | 0.<br>.000.<br>00<br>00000<br>0<br>.000.                   | 0<br>.000.<br>0<br>.0000<br>00<br>.0000                              | . 0. 0.<br>. 000.<br>0<br>. 0000<br>0 0<br>. 0000 | .0<br>.000.<br>0<br>.0000<br>00<br>.0000                      | 0<br>.0.0.<br>.0000<br>.0000<br>00<br>.0000                              | . 0000<br>0<br>0<br>. 0000<br>0<br>. 0                                    | 0<br>.000.<br>00<br>00000<br>0<br>.0000                               | . 0. 0.<br>. 000.<br>0 0<br>00000<br>0<br>. 0000                   | . 0<br>. 000.<br>0 0<br>00000<br>0<br>. 0000                              | . 0. 0.<br>0<br>0<br>0<br>0                                | 0<br>.0.0.<br>0<br>0<br>0                                             | . 0<br>. 0<br>. 00<br>. 0<br>. 0<br>. 000.    | . 0. 0.<br>0<br>0 0<br>00000<br>0 0<br>0 0                       | 0<br>.0.0.<br>0<br>00<br>00<br>00                     |
| 90H    | 0.<br>00000<br>0<br>0000.<br>0<br>00000              | 00. 0.<br>. 0. 0<br>. 0000<br>0. 0<br>00. 00                              | . 0000<br>0. 0<br>0. 0<br>0. 000<br>000<br>0. 0<br>0. 000  | 0<br>.0.0.<br>.000.<br>00<br>00<br>.000.                             | . 0. 0.<br>. 000.<br>0 0<br>0 0<br>000.           | . 0<br>. 00.<br>. 000.<br>0 0<br>0 0<br>000.                  | 0<br>.0.0.<br>0<br>00<br>00<br>000<br>.00.0                              | . 0<br>0<br>0 0<br>0 0<br>0 00<br>00                                      | . 0. 0.<br>0 0<br>0 0<br>. 0000<br>0<br>0000.                         | . 0. 0.<br>. 000.<br>0 0<br>0 0<br>0 0<br>00.                      | . 0. 0.<br>0 0<br>0 0<br>0 0<br>0 0<br>0 0<br>000.                        | 0.<br>.0000<br>0.0<br>0.0<br>.0000<br>.0                   | 00.<br>.00<br>.0<br>0000.<br>.0<br>0<br>00000                         | 00<br>.0.0.<br>.00000<br>0.<br>00000<br>0.    | 0000.<br>00<br>0000.<br>00.<br>0.000<br>00.<br>000               | 0.<br>0.0<br>0<br>.000.<br>0<br>0.0                   |
| A0H    | 0.<br>.000.<br>0<br>.0000<br>00<br>.0000             | 0.<br>0<br>0<br>0<br>0<br>00.                                             | 0.<br>.000.<br>00<br>00<br>.000.                           | 0.<br>0<br>00<br>00<br>000<br>00                                     | . 00. 0<br>0. 00.<br>0. 00.<br>00 0<br>0 0<br>0 0 | . 00. 0<br>0. 00.<br>00 0<br>0. 0. 0<br>0. 0 0<br>0 00<br>0 0 | . 000.<br>0<br>.0000<br>00<br>.0000<br>                                  | . 000.<br>0 0<br>0 0<br>0 0<br>. 000.<br>                                 | 0<br><br>0<br>00<br>000.                                              | 00000                                                              | 00000                                                                     | 00.<br>0.0<br>00<br>0.00.<br>.0.00.<br>0.<br>.0000         | 00.<br>0.0.0<br>00.00<br>00<br>00<br>00<br>00                         | 0<br>0<br>0<br>0<br>0<br>0                    | 0.<br>0.0<br>.0.0.<br>.0.0.<br>.0.0.<br>0.0                      | .0<br>0.0.<br>.0.0.<br>.0.0<br>.0.0<br>.0.0.<br>.0.0. |
| B0H    | .0.0.<br>0.0.0<br>0.0.0<br>0.0.0<br>.0.0<br>0.0.0    | 0. 0. 0<br>. 0. 0.<br>0. 0. 0<br>. 0. 0.<br>0. 0. 0<br>. 0. 0.<br>0. 0. 0 | 00000<br>00000<br>00000<br>00000<br>00000<br>00000<br>0000 | 0<br>0<br>0<br>0<br>0<br>0                                           | 0<br>0<br>000<br>0<br>0                           | 0<br>000<br>0<br>000<br>0                                     | . 0. 0.<br>. 0. 0.<br>. 0. 0.<br>00. 0.<br>. 0. 0.<br>. 0. 0.<br>. 0. 0. | 0000.<br>. 0. 0.<br>. 0. 0.<br>. 0. 0.                                    | 000<br>0<br>000<br>0                                                  | . 0. 0.<br>. 0. 0.<br>00. 0.<br>0.<br>00. 0.<br>. 0. 0.<br>. 0. 0. | . 0. 0.<br>. 0. 0.<br>. 0. 0.<br>. 0. 0.<br>. 0. 0.<br>. 0. 0.<br>. 0. 0. | 0000.<br>0.<br>00.0.<br>.0.0.<br>.0.0.                     | . 0. 0.<br>. 0. 0.<br>00. 0.<br>0.<br>0000.                           | . 0. 0.<br>. 0. 0.<br>. 0. 0.<br>0000.        | 0<br>000<br>0.<br>000                                            | 000<br>0<br>0                                         |
| Сон    | 0<br>0<br>000                                        | 0<br>0<br>000000                                                          | 00000                                                      | 0<br>0<br>000<br>0<br>0                                              | 00000                                             | 0<br>0<br>000000<br>0<br>0                                    | 0<br>000<br>0<br>000<br>0<br>0                                           | . 0. 0.<br>. 0. 0.<br>. 0. 00<br>. 0. 00<br>. 0. 0.<br>. 0. 0.<br>. 0. 0. | . 0. 0.<br>. 0. 0.<br>. 0. 00<br>. 0<br>. 0000                        | . 0000<br>.0<br>. 0. 00<br>. 0. 0.<br>. 0. 0.                      | . 0. 0.<br>. 0. 0.<br>00. 00                                              | 000000<br>00.00<br>.0.0.<br>.0.0.                          | . 0. 0.<br>. 0. 0.<br>. 0. 00<br>. 0<br>. 0. 00<br>. 0. 0.<br>. 0. 0. | 00000                                         | . 0. 0.<br>. 0. 0.<br>00. 00<br><br>00. 00<br>. 0. 0.<br>. 0. 0. | 0<br>000000<br>                                       |
| D0H    | . 0. 0.<br>. 0. 0.<br>. 0. 0.<br>00000               | 00000<br>00000<br>0                                                       | 00000<br>. 0. 0.<br>. 0. 0.<br>. 0. 0.                     | . 0. 0.<br>. 0. 0.<br>. 0. 0.<br>. 0000                              | 0<br>000<br>000<br>000                            | <br>                                                          | . 0000<br>. 0. 0.<br>. 0. 0.<br>. 0. 0.<br>. 0. 0.                       | . 0. 0.<br>. 0. 0.<br>. 0. 0.<br>00000<br>. 0. 0.<br>. 0. 0.<br>. 0. 0.   | 0<br>000000<br>0<br>000000<br>0<br>0                                  | 0<br>0<br>000                                                      | 000<br>0<br>0                                                             | 00000<br>00000<br>00000<br>00000<br>00000<br>00000<br>0000 | 00000<br>00000<br>00000<br>00000                                      | 000<br>000<br>000<br>000<br>000<br>000        | 000<br>000<br>000<br>000<br>000<br>000<br>000                    | 00000<br>00000<br>00000<br>00000                      |
| E0H    | 0<br>.00.0<br>00.<br>00.<br>0.0.0<br>00.0            | 00.<br>.00<br>.000.<br>.00<br>.00<br>.000.<br>.000.                       | 00000<br>00<br>0<br>0<br>0<br>0                            | 00000<br>. 0. 0.<br>. 0. 0.<br>. 0. 0.<br>. 0. 0.<br>. 0. 0.<br>0 00 | 00000<br>.00<br>0.<br>0.<br>0.<br>0.00<br>00000   | 000<br>.0<br>0.0<br>00.<br>00<br>00.<br>.00                   | 00<br>00<br>000<br>000.0<br>0                                            | 00000<br>0<br>0<br>0<br>00.                                               | . 000.<br>. 000.<br>0. 0. 0<br>0. 0. 0<br>0. 0. 0<br>. 000.<br>. 000. | .000.<br>00<br>00000<br>00<br>00<br>00<br>.000.                    | . 000.<br>0 0<br>0 0<br>0 0<br>0 0<br>. 0. 0.<br>00. 00                   | . 0000<br>0<br>. 0<br>. 000.<br>0 0<br>0 0<br>000.         | . 0. 0.<br>0. 0. 0<br>. 0. 0.                                         | 0<br>000.<br>0.0.0<br>0.0.0<br>.000.<br>0.0.0 | . 000.<br>0<br>0000.<br>0<br>0<br>. 000.                         | .000.<br>00<br>00<br>00<br>00<br>00<br>00             |
| F0H    | 00000                                                | 0<br>000000<br>0<br>0<br>000000                                           | 0<br>0<br>0<br>0<br>00000                                  | 0<br>0.<br>0.<br><br>00000<br>                                       | 0.<br>0.0<br>0<br>0<br>0<br>0                     | 0<br>0<br>0<br>0<br>0.0<br>.0                                 | 0<br>000000<br>0                                                         | .00.0                                                                     | . 000.                                                                | .00                                                                |                                                                           | . 0000<br>. 0<br>. 0<br>. 0<br>. 0<br>00                   | .0.0.<br>.00.0<br>.0.0<br>.0.0                                        | 00.<br>.0.0<br>0.<br>.0000                    | 000<br>000<br>000<br>000<br>000                                  | ·····                                                 |
|        | Table 7-3                                            |                                                                           |                                                            |                                                                      |                                                   |                                                               |                                                                          |                                                                           |                                                                       |                                                                    |                                                                           |                                                            |                                                                       |                                               |                                                                  |                                                       |

| 7.4 Page 1 | (Katakana) | ) (80H | – FFH) |
|------------|------------|--------|--------|
|------------|------------|--------|--------|

|     | 00                                           | 01                                         | 02                                            | 03                                                                 | 04                                                         | 05                                                                        | 06                                                            | 07                                               | 08                                                        | 09                                            | 0A                                        | 0B                                                        | 0C                                     | 0D                                                | 0E                                                    | 0F                                                 |
|-----|----------------------------------------------|--------------------------------------------|-----------------------------------------------|--------------------------------------------------------------------|------------------------------------------------------------|---------------------------------------------------------------------------|---------------------------------------------------------------|--------------------------------------------------|-----------------------------------------------------------|-----------------------------------------------|-------------------------------------------|-----------------------------------------------------------|----------------------------------------|---------------------------------------------------|-------------------------------------------------------|----------------------------------------------------|
| 80H |                                              | 00000                                      | 00000                                         | 00000<br>00000<br>00000<br>00000                                   | 00000<br>00000<br>00000<br>00000<br>00000                  | 00000<br>00000<br>00000<br>00000<br>00000<br>00000                        | 00000                                                         | 00000                                            | 00000                                                     | 00000<br>00000<br>00000<br>00000              | 00000<br>00000<br>00000<br>00000<br>00000 | 00000<br>00000<br>00000<br>00000<br>00000<br>00000        | 0<br>0<br>0<br>0<br>0<br>0             | 00<br>00<br>00<br>00<br>00<br>00                  | 000<br>000<br>000<br>000<br>000<br>000                | 0000.<br>0000.<br>0000.<br>0000.<br>0000.<br>0000. |
| 90H | 0<br>0<br>0<br>0<br>0                        | 00<br>00<br>00<br>00<br>00<br>00           | 000<br>000<br>000<br>000<br>000<br>000        | . 0000<br>. 0000<br>. 0000<br>. 0000<br>. 0000<br>. 0000<br>. 0000 | 00000<br>00000<br>00000<br>00000<br>00000<br>00000<br>0000 | 0. 0. 0<br>. 0. 0.<br>0. 0. 0<br>. 0. 0.<br>0. 0. 0<br>. 0. 0.<br>0. 0. 0 | . 0. 0.<br>0. 0. 0<br>0. 0. 0<br>0. 0. 0<br>. 0. 0<br>0. 0. 0 | 0.<br>0.<br>000000<br>0.<br>0.                   | 0<br>000000<br>.0<br>0                                    | 0<br>0.000.<br>0.0.0<br>0<br>0<br>0           | 0<br>0<br>0<br>0.0.0<br>.000.<br>0        | 00<br>.0.0.<br>.0.0.<br>.0.0.<br>0.0.0                    | 0<br>000000<br>0                       | 0<br>000000<br>0<br>0<br>000000                   | 0<br>00.<br>00.<br>00.<br>0                           | 0<br>00<br>00<br>00<br>00000                       |
| A0H | ·····                                        | <br>000<br>000<br>000                      | 000<br>0<br>0<br>0                            | <br>0<br>0<br>0<br>000                                             | 0<br>.0<br>.0                                              | .00                                                                       | 00000<br>00000<br>0<br>0.                                     | 000000<br>0<br>00.<br>0.                         | 0<br>0.<br>.00<br>0.0<br>0                                | <br>00000<br>00<br>0<br>0                     | 00000<br>0<br>0<br>00000                  | 0.<br>000000<br>00.<br>.0.0.<br>00.                       | .0<br>00000<br>.00<br>.0.0.<br>.0.0.   | . 000.<br>0.<br>0.<br>00000                       | 0000.<br>0.<br>0000.<br>0.<br>0000.                   | 0. 0. 0<br>0. 0. 0<br>0. 0. 0<br>00.               |
| вон | 00000                                        | 00000<br>0<br>0.0<br>00.<br>0<br>0         | 0<br>0.<br>.00<br>0.0<br>0                    | 0<br>00000<br>00<br>00<br>0<br>0<br>0                              | 00000                                                      | 0.<br>00000<br>0.<br>00.<br>.0.0.<br>0.0.<br>0.                           | .0<br>00000<br>.00<br>.00<br>.0.0<br>.0.0<br>.0.0             | 0<br>00000<br>0<br>00000<br>0<br>0               | . 0000<br>. 0 0<br>0 0<br>0<br>0.<br>0.                   | . 0<br>. 0000<br>0 0.<br>0.<br>0.<br>0.<br>0. | 00000<br>0<br>0<br>0<br>0<br>00000        | . 0. 0.<br>00000<br>. 0. 0.<br>. 0. 0.<br>0.<br>0.<br>. 0 | 00<br>000<br>000<br>0<br>0.<br>000     | 00000<br>0<br>0.<br>0.<br>.0.0.<br>00             | . 0<br>00000<br>. 0 0<br>. 0. 0.<br>. 0<br>. 0<br>000 | 00<br>00<br>.0.0<br>0<br>0<br>0                    |
| СОН | 0<br>.00<br>0.0.0<br>00<br>0<br>0.           | 0.<br>000<br>0.<br>00000<br>0.<br>0.<br>0. | 0. 0. 0<br>0. 0. 0<br>0. 0. 0<br>0<br>0.      | . 000.<br>000000<br>0<br>0<br>. 0                                  | . 0<br>. 0<br>. 00<br>. 0. 0.<br>. 0. 0.<br>. 0            | 0<br>000000<br>0<br>0<br>0                                                | . 000.                                                        | 00000<br>0<br>.0.0.<br>.0.0.<br>.0.0.<br>0.0.    | 0<br>00000<br>0.<br>0.<br>00.<br>0.00.<br>0.0.0           | · 0.<br>0.<br>0.<br>0.<br>0.<br>0             | 0.<br>00<br>00<br>00<br>00<br>00          | 0<br>00000<br>0<br>0<br>0                                 | 00000<br>0<br>0<br>0<br>0.             | .0<br>0.0<br>0.<br>0                              | 0<br>00000<br>0<br>0<br>0.0.0<br>0.0.0<br>0           | 00000<br>0<br>0<br>0.<br>0.                        |
| D0H | . 000.<br>. 000.<br>. 000.                   | <br>0<br>0<br>0<br>0<br>000000<br>0        | 0<br>0<br>.0.0.<br>.0.0.<br>.0.0.<br>0.0.     | 00000<br>.0<br>00000<br>.0<br>.0<br>.000                           | . 0<br>0<br>00000<br>. 0 0<br>. 0. 0.<br>. 0<br>. 0        | . 000.<br>0.<br>0.<br>0.<br>0.<br>00000                                   | 00000<br>0<br>00000<br>0<br>0<br>0                            | . 000.<br>000000<br>0<br>0<br>0.                 | 00<br>00<br>00<br>00<br>0<br>0                            | 0<br>0.0<br>0.0<br>0.0.0<br>0.0.0<br>0.00     | 0<br>0<br>00<br>00.<br>0.0<br>00          | 00000<br>00<br>00<br>00<br>00<br>00<br>0.0000             | 00000<br>00<br>0<br>0<br>0             | 00<br>0<br>0<br>0<br>0<br>0.<br>000               | 0.<br>00.<br>.0                                       | 000                                                |
| E0H | 00000<br>00<br>00<br>00<br>00                | 00000<br>00000<br>00000<br>00000<br>00000  | <br>000<br>000<br>000                         | . 000.<br>0 0<br>0 0<br>0 0<br>000.                                | . 000.<br>00000<br>00000<br>00000<br>. 000.                | 0<br>00<br>.0.0.<br>.0.0.                                                 | 0<br>.000.<br>000000<br>.000.<br>0.                           | <br>.0<br>000<br>.0                              | . 0<br>. 00<br>. 000.<br>. 000.<br>. 00                   | 0.<br>00.<br>.000.<br>00.<br>00.              | <br>0<br>.000.<br>00000                   | 00000<br>. 000.<br>. 00.                                  | 0.0<br>.0.0.<br>0.0<br>.0.0.<br>0.0    | 0. 0<br>. 0. 0.<br>0. 0<br>. 0. 0.<br>0. 0        | 0<br>0<br>00000<br>.000.<br>0.<br>00000               | 0<br>0<br>00000<br>.00<br>.00<br>.00.              |
| F0H | 00000<br>00<br>00<br>00000<br>00<br>00<br>00 | 000000000000000000000000000000000000000    | 0<br>0.0.0<br>.000.<br>0<br>0.<br>.0.0.<br>00 | 0<br>0.0<br>0000.<br>0<br>.000.<br>0.0.0<br>0                      | 0<br>000000<br>0<br>.000.<br>0.0.0<br>0                    | 0<br>00000<br>0.<br>00000<br>.000<br>0000                                 | 0<br>000000<br>0<br>0<br>0<br>00000                           | . 0<br>00000<br>0<br>00000<br>0. 0<br>00000<br>0 | 00000<br>0. 0. 0<br>0. 0. 0<br>00000<br>0 0<br>0 0<br>0 0 | 0<br>0.0.<br>00<br>00000<br>.00<br>00.<br>0.  | 0<br>0<br>.0.0.<br>.0.0.<br>.0.0.<br>00   | 0<br>000000<br>0<br>0<br>.0.0.<br>00                      | 0<br>00000<br>0.0.0<br>00000<br>0<br>0 | 0<br>0.0.0<br>0.0.0<br>0.0.0<br>0.0.0<br>0<br>.00 | 00000                                                 | 0.00.<br>000<br>.0<br>.0<br>.0<br>.00<br>00.       |

Table 7-4

| 7.5 Page 2 | (PC850: Multilingual) | (80H – FFH) |
|------------|-----------------------|-------------|
|------------|-----------------------|-------------|

|     | 00                                                                       | 01                                                                      | 02                                                         | 03                                           | 04                                                                   | 05                                                            | 06                                                  | 07                                                      | 08                                                         | 09                                                                 | 0A                                                                        | 0B                                                         | 0C                                                                    | 0D                                                       | 0E                                                               | 0F                                                         |
|-----|--------------------------------------------------------------------------|-------------------------------------------------------------------------|------------------------------------------------------------|----------------------------------------------|----------------------------------------------------------------------|---------------------------------------------------------------|-----------------------------------------------------|---------------------------------------------------------|------------------------------------------------------------|--------------------------------------------------------------------|---------------------------------------------------------------------------|------------------------------------------------------------|-----------------------------------------------------------------------|----------------------------------------------------------|------------------------------------------------------------------|------------------------------------------------------------|
| 80H | . 0000<br>0<br>0<br>. 0000<br>0<br>. 0                                   | 0.0.0.<br>00<br>00<br>00<br>00<br>000<br>0.00                           | 0.<br>.000.<br>00<br>00000<br>0<br>.0000                   | 0<br>.000.<br>0<br>.0000<br>00<br>.0000      | . 0. 0.<br>. 000.<br>0<br>. 0000<br>0 0<br>. 0000                    | .0<br>.000.<br>0<br>.0000<br>00<br>.0000                      | 0<br>.0.0.<br>.0000<br>.0000<br>00<br>.0000         | . 0000<br>0<br>0<br>. 0000<br>0<br>. 0                  | 0<br>.000.<br>00<br>00000<br>0<br>.000.                    | . 0. 0.<br>0<br>0 0<br>00000<br>0<br>. 000.                        | . 0<br>. 000.<br>0 0<br>00000<br>0<br>. 000.                              | . 0. 0.<br>0<br>0<br>0<br>0<br>0                           | 0<br>.0.0.<br>0<br>0<br>0                                             | . 0<br>. 0<br>. 00<br>. 0<br>. 0<br>. 00.                | . 0. 0.<br>0<br>0 0<br>00000<br>0 0<br>0 0                       | 0<br>.0.0.<br>.000.<br>00<br>00000<br>00                   |
| 90H | 0.<br>00000<br>0<br>0000.<br>0<br>00000                                  | 00. 0.<br>. 0. 0<br>. 0000<br>0. 0<br>00. 00                            | . 0000<br>0. 0<br>0. 0<br>0. 000<br>000<br>0. 0<br>0. 000  | 0<br>.0.0.<br>.000.<br>00<br>00<br>.000.     | . 0. 0.<br>. 000.<br>0 0<br>0 0<br>. 000.                            | . 0<br>. 00.<br>. 000.<br>0 0<br>0 0<br>. 000.                | 0<br>.0.0.<br>00<br>00<br>000<br>.00.0              | . 0<br>0<br>0 0<br>0 0<br>0 00<br>00                    | . 0. 0.<br>0 0<br>0 0<br>. 0000<br>0<br>0000.              | . 0. 0.<br>. 000.<br>0 0<br>0 0<br>0 0<br>000.                     | . 0. 0.<br>0 0<br>0 0<br>0 0<br>0 0<br>0                                  | 0.<br>.000.<br>0.0.0<br>0.0.0<br>.000.<br>.000.            | 00.<br>.00<br>.0<br>0000.<br>.0<br>0<br>00000                         | 0.<br>.000.<br>0.0.0<br>0.0.0<br>0.0.0<br>.000.<br>.000. | 00<br>.0.0.<br>.0.0.<br>.0.0.<br>00                              | 0.<br>0.0<br>0<br>000.<br>0<br>0.0                         |
| A0H | 0.<br>.000.<br>0<br>.0000<br>00<br>.0000                                 | 0.<br>0<br>0<br>0<br>0                                                  | 0.<br>.000.<br>00<br>00<br>.000.                           | 0.<br>0.<br>00<br>00<br>00<br>000<br>00.0    | . 00. 0<br>0. 00.<br>0. 00.<br>00 0<br>0 0<br>0 0                    | . 00. 0<br>0. 00.<br>00 0<br>0. 0. 0<br>0. 0 0<br>0 00<br>0 0 | . 000.<br>0<br>. 0000<br>0 0<br>. 0000<br><br>00000 | . 000.<br>0 0<br>0 0<br>0 0<br>. 000.<br>               | 0<br><br>0<br>00<br>00.                                    | . 000.<br>000. 0<br>000. 0<br>000. 0<br>000. 0<br>000. 0<br>. 000. | 00000                                                                     | 00.<br>0.0<br>0.00.<br>.0.00.<br>0.<br>.0000               | 00.<br>0.00<br>000<br>0.0<br>0.0<br>.0000<br>0                        | 0<br>0<br>0<br>0<br>0<br>0                               | 0.<br>0.0<br>.0.0.<br>.0.0.<br>.0.0.<br>0.0                      | . 0<br>0. 0<br>. 0. 0.<br>. 0. 0<br>. 0. 0.<br>0. 0<br>. 0 |
| вон | . 0. 0.<br>0. 0. 0<br>. 0. 0.<br>0. 0. 0<br>. 0. 0<br>0. 0. 0<br>. 0. 0. | 0. 0. 0<br>. 0. 0.<br>0. 0. 0<br>. 0. 0<br>0. 0. 0<br>. 0. 0<br>0. 0. 0 | 00000<br>00000<br>00000<br>00000<br>00000<br>00000<br>0000 | 0<br>0<br>0<br>0<br>0<br>0                   | 0<br>0<br>000<br>0<br>0                                              | 0.<br>00.<br>0<br>00<br>00                                    | 0<br>.0.0.<br>.000.<br>00<br>00000<br>00            | . 0<br>. 00.<br>. 000.<br>0 0<br>00000<br>0 0           | . 000.<br>0 0<br>0. 000<br>00 0<br>0. 000<br>0 0<br>. 000. | . 0. 0.<br>. 0. 0.<br>00. 0.<br>0.<br>00. 0.<br>. 0. 0.<br>. 0. 0. | . 0. 0.<br>. 0. 0.<br>. 0. 0.<br>. 0. 0.<br>. 0. 0.<br>. 0. 0.<br>. 0. 0. | 0000.<br>0.<br>00.0.<br>.0.0.<br>.0.0.                     | . 0. 0.<br>. 0. 0.<br>00. 0.<br>0.<br>0000.                           | 0<br>.0000<br>0.0<br>0.0<br>0.0<br>.0000<br>0            | 00<br>.0.0.<br>.00000<br>0.<br>00000<br>0.                       | 000                                                        |
| Сон | 0<br>0<br>000                                                            | 0<br>0<br>000000                                                        | <br>000000<br>0<br>0<br>0                                  | 0<br>0<br>000<br>0<br>0<br>0                 | 00000                                                                | 0<br>0<br>000000<br>0<br>0                                    | .00.0<br>0.00.<br>.0000<br>.0000<br>00<br>.0000     | .00.0<br>0.00.<br>.000.<br>00<br>0.000<br>00            | . 0. 0.<br>. 0. 0.<br>. 0. 00<br>. 0<br>. 0000             | . 0000<br>. 0<br>. 0. 00<br>. 0. 0.<br>. 0. 0.                     | . 0. 0.<br>. 0. 0.<br>00. 00                                              | 000000<br>00.00<br>.0.0.<br>.0.0.                          | . 0. 0.<br>. 0. 0.<br>. 0. 00<br>. 0<br>. 0. 00<br>. 0. 0.<br>. 0. 0. | 00000                                                    | . 0. 0.<br>. 0. 0.<br>00. 00<br><br>00. 00<br>. 0. 0.<br>. 0. 0. | 00<br>.000.<br>00<br>00<br>00<br>.000.<br>00               |
| D0H | . 0. 0.<br>000<br>0.<br>. 000.<br>0 0<br>0 0<br>. 000.                   | 0000.<br>.00<br>.0.0<br>000.0<br>.0.0<br>.0.0                           | . 0<br>000000<br>0<br>0000.<br>0<br>00000                  | . 0. 0.<br>00000<br>0<br>0000.<br>0<br>00000 | 0.<br>00000<br>0<br>0000.<br>0<br>00000                              | . 00<br>0<br>0<br>0<br>0<br>00.                               | 0.<br>.000.<br>0.<br>0.<br>.000.                    | 0<br>. 0. 0.<br>. 000.<br>0.<br>. 00.<br>. 000.         | . 0. 0.<br>. 000.<br>. 0.<br>. 0.<br>. 0.<br>. 000.        | 0<br>0<br>000                                                      |                                                                           | 00000<br>00000<br>00000<br>00000<br>00000<br>00000<br>0000 | 00000<br>00000<br>00000<br>00000                                      | 0<br>0<br>0<br>0<br>0                                    | . 0<br>. 0<br>. 000.<br>. 0<br>. 0<br>. 000.                     | 00000<br>00000<br>00000<br>00000                           |
| E0H | 0.<br>.000.<br>00<br>00<br>00<br>00<br>.000.                             | 00.<br>.00<br>.000.<br>.00<br>.00<br>.000.<br>.000.                     | 0<br>.0.0.<br>.000.<br>00<br>00<br>.000.                   | . 0<br>. 000.<br>0 0<br>0 0<br>0 0<br>0      | . 00. 0<br>0. 00.<br>. 000.<br>0 0<br>0 0<br>. 000.                  | . 00. 0<br>0. 00.<br>. 000.<br>0 0<br>0 0<br>. 000.           | . 0 0<br>. 0 0<br>. 000.<br>. 000.<br>. 0<br>0      | . 0<br>. 000.<br>. 0 0<br>. 0 0<br>. 000.<br>. 0<br>. 0 | 000<br>.000.<br>.00<br>.00<br>.000.<br>.000.               | 0.<br>0.<br>00<br>00<br>00<br>.000.                                | 0<br>.0.0.<br>00<br>00<br>00<br>.000.                                     | . 0<br>0<br>0 0<br>0 0<br>0 0<br>0                         | 0.<br>00<br>00<br>.0000<br>0<br>0000.                                 | 0.<br>00<br>00<br>00<br>.0.0.<br>0.                      | 00000                                                            | 0.<br>0.                                                   |
| F0H | 00000                                                                    | 0<br>0<br>00000<br>0<br>0<br>00000                                      | 00000                                                      | 00<br>000<br>0.0<br>00.00<br>00<br>0         | . 0000<br>00. 0.<br>. 0. 0.<br>. 0. 0.<br>. 0. 0.<br>. 0. 0.<br>0 0. | . 000.<br>0<br>00<br>. 000.<br>. 000.<br>. 000.               | 0<br>000000<br>0                                    | 0.00.                                                   | . 000.<br>. 0. 0.<br>. 000.                                | . 0. 0.                                                            | 00.                                                                       | 0<br>.00<br>0<br>.0<br>.000.                               | . 000.<br>0<br>0<br>. 000.<br>. 000.                                  | 00.<br>0.<br>0.<br>0.<br>0000                            | 000<br>000<br>000<br>000<br>000                                  |                                                            |

Table 7-5

| 7.6 Page 3 | (PC860: Portuguese) | ) (80H – FFH) |
|------------|---------------------|---------------|
|------------|---------------------|---------------|

|     | 00                                                       | 01                                                                      | 02                                                         | 03                                                                   | 04                                                | 05                                                            | 06                                                                       | 07                                                                        | 08                                                                    | 09                                                                 | 0A                                                                        | 0B                                                         | 0C                                                                    | 0D                                             | 0E                                                               | 0F                                                         |
|-----|----------------------------------------------------------|-------------------------------------------------------------------------|------------------------------------------------------------|----------------------------------------------------------------------|---------------------------------------------------|---------------------------------------------------------------|--------------------------------------------------------------------------|---------------------------------------------------------------------------|-----------------------------------------------------------------------|--------------------------------------------------------------------|---------------------------------------------------------------------------|------------------------------------------------------------|-----------------------------------------------------------------------|------------------------------------------------|------------------------------------------------------------------|------------------------------------------------------------|
| 80H | .0000<br>0<br>0<br>.0000<br>0.<br>.0                     | . 0. 0.<br>0 0<br>0 0<br>0 0<br>0 00<br>00                              | 0.<br>.000.<br>00<br>00000<br>0<br>.0000                   | 0<br>.000.<br>0<br>.0000<br>00<br>.0000                              | . 0. 0.<br>. 000.<br>0<br>. 0000<br>0 0<br>. 0000 | . 0<br>. 000.<br>0<br>. 0000<br>0 0<br>. 0000                 | 0.<br>.000.<br>00<br>00000<br>00<br>00                                   | . 0000<br>0<br>0<br>. 0000<br>0<br>. 0                                    | 0<br>.000.<br>00<br>00000<br>0<br>.000.                               | 0<br>00000<br>0<br>0000.<br>0<br>00000                             | . 0<br>. 000.<br>0 0<br>00000<br>0<br>. 000.                              | . 0. 0.<br>. 000.<br>. 0<br>. 0<br>. 0<br>. 000.           | 0<br>.0.0.<br>.000.<br>00<br>00<br>.000.                              | . 0<br>. 0<br>. 00<br>. 0<br>. 0<br>. 00.      | . 0. 0.<br>. 000.<br>0 0<br>00000<br>0 0<br>0 0                  | 0<br>.0.0.<br>.000.<br>00<br>00000<br>00                   |
| 90H | 0.<br>00000<br>0<br>0000.<br>0                           | . 0<br>. 000.<br>0 0<br>00000<br>0 0<br>0 0                             | . 0<br>00000<br>0<br>0000.<br>0<br>00000                   | 0<br>.0.0.<br>.000.<br>00<br>00<br>.000.                             | . 0. 0.<br>. 000.<br>0 0<br>0 0<br>. 000.         | . 0<br>. 0<br>. 000.<br>0 0<br>0 0<br>. 000.                  | 0.<br>00<br>00<br>00<br>00<br>00<br>.000.                                | . 0<br>0<br>0 0<br>0 0<br>0 00<br>00                                      | . 0<br>. 000.<br>0<br>0<br>0<br>. 000.                                | . 0. 0.<br>. 000.<br>0 0<br>0 0<br>0 0<br>000.                     | . 0. 0.<br>0 0<br>0 0<br>0 0<br>0 0<br>0 0<br>000.                        | 0.<br>.0000<br>0.0<br>0.0<br>.0000<br>.0                   | 00.<br>.00<br>.0<br>0000.<br>.0<br>0<br>00000                         | . 0<br>0 0<br>0 0<br>0 0<br>0 0<br>0 0<br>000. | 0000.<br>00<br>0000.<br>00.<br>0.000<br>00.<br>000               | 0.<br>.000.<br>00<br>00<br>00<br>0                         |
| A0H | 0.<br>.000.<br>0<br>.0000<br>00<br>.0000                 | 0.<br>0<br>0<br>0<br>0                                                  | 0.<br>00.<br>00<br>00<br>000.                              | 0.<br>0.<br>00<br>00<br>00<br>00                                     | . 00. 0<br>0. 00.<br>0. 00.<br>00 0<br>0 0<br>0 0 | . 00. 0<br>0. 00.<br>00 0<br>0. 0. 0<br>0. 0 0<br>0 00<br>0 0 | . 000.<br>0<br>. 0000<br>0 0<br>. 0000                                   | . 000.<br>0 0<br>0 0<br>0 0<br>. 000.<br>                                 | 0<br>0<br>0<br>00<br>000.                                             | . 0<br>. 000.<br>0 0<br>0 0<br>0 0<br>0                            | 00000<br>0<br>0                                                           | 00.<br>0.0<br>0.00.<br>.0.00.<br>0.0<br>0.                 | 00.<br>0.00<br>000<br>0.0<br>0.0<br>000<br>0                          | 0<br>0<br>0<br>0<br>0<br>0                     | 0.<br>.0.0.<br>0.0<br>.0.0.<br>.0.0.<br>0.0                      | . 0<br>0. 0<br>. 0. 0.<br>. 0. 0<br>. 0. 0.<br>0. 0<br>. 0 |
| B0H | .0.0.<br>0.0.0<br>.0.0.<br>0.0.0<br>.0.0<br>.0.0<br>.0.0 | 0. 0. 0<br>. 0. 0.<br>0. 0. 0<br>. 0. 0<br>0. 0. 0<br>. 0. 0<br>0. 0. 0 | 00000<br>00000<br>00000<br>00000<br>00000<br>00000<br>0000 | 0<br>0<br>0<br>0<br>0<br>0                                           | 0<br>0<br>000<br>0<br>0                           | 0<br>000<br>0<br>000<br>0<br>0                                | . 0. 0.<br>. 0. 0.<br>. 0. 0.<br>00. 0.<br>. 0. 0.<br>. 0. 0.<br>. 0. 0. | 0000.<br>. 0. 0.<br>. 0. 0.<br>. 0. 0.                                    | 000<br>0<br>000<br>0                                                  | . 0. 0.<br>. 0. 0.<br>00. 0.<br>0.<br>00. 0.<br>. 0. 0.<br>. 0. 0. | . 0. 0.<br>. 0. 0.<br>. 0. 0.<br>. 0. 0.<br>. 0. 0.<br>. 0. 0.<br>. 0. 0. | 0000.<br>0.<br>00.0.<br>.0.0.<br>.0.0.                     | . 0. 0.<br>. 0. 0.<br>00. 0.<br>0.<br>0000.                           | . 0. 0.<br>. 0. 0.<br>. 0. 0.<br>0000.         | 0<br>0<br>0<br>0<br>000                                          | 000                                                        |
| СОН | 0<br>0<br>000                                            | 0<br>0<br>000000                                                        | <br>00000<br>0<br>0<br>0                                   | 0<br>0<br>000<br>0<br>0<br>0                                         | 00000                                             | 0<br>0<br>000000<br>0<br>0                                    | 0<br>000<br>0<br>000<br>0<br>0                                           | . 0. 0.<br>. 0. 0.<br>. 0. 0.<br>. 0. 00<br>. 0. 0.<br>. 0. 0.<br>. 0. 0. | . 0. 0.<br>. 0. 0.<br>. 0. 00<br>. 0<br>. 0000                        | . 0000<br>. 0<br>. 0. 00<br>. 0. 0.<br>. 0. 0.                     | . 0. 0.<br>. 0. 0.<br>00. 00<br>                                          | 000000<br>00.00<br>.0.0.<br>.0.0.                          | . 0. 0.<br>. 0. 0.<br>. 0. 00<br>. 0<br>. 0. 00<br>. 0. 0.<br>. 0. 0. | 00000                                          | . 0. 0.<br>. 0. 0.<br>00. 00<br><br>00. 00<br>. 0. 0.<br>. 0. 0. | 0<br>000000<br>000000                                      |
| D0H | . 0. 0.<br>. 0. 0.<br>. 0. 0.<br>000000                  | 000000                                                                  | <br>00000<br>.0.0.<br>.0.0.<br>.0.0.                       | . 0. 0.<br>. 0. 0.<br>. 0. 0.<br>. 0000                              | 0<br>000<br>0.<br>000                             | 000<br>0<br>000<br>0<br>0                                     | . 0000<br>. 0. 0.<br>. 0. 0.<br>. 0. 0.<br>. 0. 0.                       | . 0. 0.<br>. 0. 0.<br>. 0. 0.<br>00000<br>. 0. 0.<br>. 0. 0.<br>. 0. 0.   | 0<br>00000<br>0<br>00000<br>0<br>0                                    | 0<br>0<br>000                                                      | 000<br>0<br>0                                                             | 00000<br>00000<br>00000<br>00000<br>00000<br>00000<br>0000 | 00000<br>00000<br>00000<br>00000                                      | 000<br>000<br>000<br>000<br>000<br>000         | 000<br>000<br>000<br>000<br>000<br>000<br>000                    | 00000<br>00000<br>00000<br>00000                           |
| E0H | 0<br>.00.0<br>00.<br>00.<br>0.0.0<br>00.0                | 00.<br>.0.0<br>.000.<br>.0.0<br>.0.0<br>.000.<br>.000.                  | 00000<br>00<br>0<br>0<br>0<br>0                            | 00000<br>. 0. 0.<br>. 0. 0.<br>. 0. 0.<br>. 0. 0.<br>. 0. 0.<br>0 00 | 00000<br>. 0 0<br>0<br>0<br>. 0<br>00000          | 000<br>.0<br>0.0<br>00.<br>00<br>00.<br>.00                   | 00<br>00<br>00<br>000.0<br>0<br>0                                        | 00000<br>0<br>0<br>0<br>0                                                 | . 000.<br>. 000.<br>0. 0. 0<br>0. 0. 0<br>0. 0. 0<br>. 000.<br>. 000. | . 000.<br>0 0<br>0 0<br>00000<br>0 0<br>0 0<br>. 000.              | . 000.<br>0 0<br>0 0<br>0 0<br>0 0<br>. 0. 0.<br>00. 00                   | . 0000<br>0<br>. 0<br>. 000.<br>0 0<br>0 0<br>. 000.       | . 0. 0.<br>0. 0. 0<br>. 0. 0.                                         | 0<br>.000.<br>0.0.0<br>0.0.0<br>.000.<br>0.0.0 | . 000.<br>0<br>0<br>0000.<br>0<br>0<br>. 000.                    | .000.<br>00<br>00<br>00<br>00<br>00<br>00                  |
| F0H | 00000                                                    | 0<br>0<br>0<br>0<br>0<br>0                                              | 0<br>.0<br>0.<br>0.<br>000000                              | 0.<br>0.<br>0.<br>000000<br>                                         | 0.<br>0.0<br>0.1<br>0.1<br>0.1<br>0.1             | 0<br>0<br>0<br>0<br>0.0<br>0                                  | 00000                                                                    | . 00. 0<br>0. 00.<br>. 00. 0<br>0. 00.                                    | . 000.                                                                | . 00<br>. 00                                                       |                                                                           | . 0000<br>. 0<br>. 0<br>. 0<br>. 0<br>. 00                 | . 0. 0.<br>. 00. 0<br>. 0 0<br>. 0 0                                  | 00.<br>.00<br>0.<br>.0000                      | 000<br>000<br>000<br>000<br>000                                  | <br>                                                       |

Table 7-6

|     | 00                                                       | 01                                                        | 02                                                         | 03                                                                                                    | 04                                           | 05                                               | 06                                                                       | 07                                                                        | 08                                                                    | 09                                                                 | 0A                                                                        | 0B                                                         | 0C                                                                    | 0D                                             | 0E                                                               | 0F                                                         |
|-----|----------------------------------------------------------|-----------------------------------------------------------|------------------------------------------------------------|----------------------------------------------------------------------------------------------------|----------------------------------------------|--------------------------------------------------|--------------------------------------------------------------------------|---------------------------------------------------------------------------|-----------------------------------------------------------------------|--------------------------------------------------------------------|---------------------------------------------------------------------------|------------------------------------------------------------|-----------------------------------------------------------------------|------------------------------------------------|------------------------------------------------------------------|------------------------------------------------------------|
| 80H | . 0000<br>0<br>0<br>. 0000<br>0<br>. 0                   | . 0. 0.<br>0 0<br>0 0<br>0 0<br>0 00<br>00                | 0.<br>.000.<br>00<br>00000<br>0<br>.0000                   | 0<br>.000.<br>0<br>.0000<br>00<br>.0000                                                                                    | 0<br>.000.<br>00<br>00000<br>00<br>00        | .0<br>.000.<br>0<br>.0000<br>00<br>.0000         | . 000.<br>00. 0.<br>. 0. 0.<br>. 0. 0.<br>. 0. 0.<br>. 0. 0.<br>. 0. 0.  | . 0000<br>0<br>0<br>. 0000<br>0<br>. 0                                    | 0<br>.000.<br>00<br>00000<br>0<br>.000.                               | . 0. 0.<br>. 000.<br>0 0<br>00000<br>0<br>. 000.                   | . 0<br>. 000.<br>0 0<br>00000<br>0<br>. 000.                              | . 0. 0.<br>. 000.<br>. 0<br>. 0<br>. 0<br>. 000.           | 0<br>.0.0.<br>.00<br>0.<br>.00.                                       | 00000                                          | . 0. 0.<br>. 000.<br>0 0<br>00000<br>0 0<br>0 0                  | . 000.<br>0<br>0 0<br>. 000.<br>. 000.<br>0<br>. 000.      |
| 90H | 0.<br>000000<br>0<br>0000.<br>0                          | . 0<br>00000<br>0<br>0000.<br>0<br>00000                  | 0<br>00000<br>0<br>0000.<br>0<br>00000                     | 0<br>.000.<br>00<br>00<br>.000.                                                                                            | . 0. 0.<br>00000<br>0<br>0000.<br>0<br>00000 | . 0. 0.<br>. 000.<br>. 0<br>. 0<br>. 0<br>. 000. | 0<br>.0.0.<br>0<br>00<br>00<br>00                                        | . 0<br>0<br>0 0<br>0 0<br>0 00<br>00                                      | 00<br>.000.<br>00<br>00<br>00<br>.000.<br>00                          | 0<br>.000.<br>00<br>00<br>00<br>0                                  | . 0. 0.<br>0 0<br>0 0<br>0 0<br>0 0<br>0                                  | 0.<br>.0000<br>0.0<br>0.0<br>.0000<br>.0                   | 00.<br>.00<br>.0<br>0000.<br>.0<br>0<br>00000                         | . 0<br>0 0<br>0 0<br>0 0<br>0 0<br>0 0<br>000. | 0<br>.0.0.<br>0<br>00<br>00<br>00<br>.000.                       | 0.<br>0.0<br>0<br>.000.<br>0<br>0.0                        |
| A0H | 0<br>0<br>0<br>0<br>0                                    | 0.<br>0<br>0<br>0<br>0                                    | 0.<br>0.<br>                                               | 0.<br>.000.<br>00<br>00<br>00<br>00<br>.000.                                                                               | 0.<br>0.<br>00<br>00<br>00<br>000<br>.00.0   | . 0. 0.                                          | 0. 00.                                                                   | 00000                                                                     | 0<br>. 0. 0.<br>. 000.<br>0<br>. 000.                                 | 00000<br>0<br>0                                                    | 00000<br>0<br>0                                                           | 00.<br>0.0<br>0.00.<br>.0.00.<br>.0.0<br>0.<br>.0000       | 00.<br>0.00<br>000<br>00<br>00<br>00<br>00                            | 00<br>.0<br>.0<br>.0.0<br>00.00<br>000<br>0    | 0.<br>.0.0.<br>0.0<br>.0.0.<br>0.0<br>0.0                        | . 0<br>0. 0<br>. 0. 0.<br>. 0. 0<br>. 0. 0.<br>0. 0<br>. 0 |
| B0H | .0.0.<br>0.0.0<br>.0.0.<br>0.0.0<br>.0.0<br>.0.0<br>.0.0 | 0.0.0<br>.0.0.<br>0.0.0<br>.0.0<br>0.0.0<br>.0.0<br>0.0.0 | 00000<br>00000<br>00000<br>00000<br>00000<br>00000<br>0000 | 0<br>0<br>0<br>0<br>0<br>0                                                                                                 | 0<br>0<br>000<br>0<br>0                      | 0<br>000<br>0<br>000<br>000<br>0                 | . 0. 0.<br>. 0. 0.<br>. 0. 0.<br>00. 0.<br>. 0. 0.<br>. 0. 0.<br>. 0. 0. | 0000.<br>. 0. 0.<br>. 0. 0.<br>. 0. 0.                                    | 000<br>0<br>000<br>0                                                  | . 0. 0.<br>. 0. 0.<br>00. 0.<br>0.<br>00. 0.<br>. 0. 0.<br>. 0. 0. | . 0. 0.<br>. 0. 0.<br>. 0. 0.<br>. 0. 0.<br>. 0. 0.<br>. 0. 0.<br>. 0. 0. | 0000.<br>0.<br>00.0.<br>.0.0.<br>.0.0.                     | . 0. 0.<br>. 0. 0.<br>00. 0.<br>0.<br>0000.                           | . 0. 0.<br>. 0. 0.<br>. 0. 0.<br>0000.         | 0<br>000<br>0<br>000                                             | 000<br>0<br>0                                              |
| СОН | 0<br>0<br>000                                            | 0<br>0<br>000000                                          | <br>00000<br>0.<br>0.<br>0.                                | 0<br>0<br>000<br>0<br>0                                                                                                    | 00000                                        | 0<br>0<br>000000<br>0<br>0                       | 0<br>000<br>0<br>000<br>0<br>0                                           | . 0. 0.<br>. 0. 0.<br>. 0. 00<br>. 0. 00<br>. 0. 0.<br>. 0. 0.<br>. 0. 0. | . 0. 0.<br>. 0. 0.<br>. 0. 00<br>. 0<br>. 0000                        | . 0000<br>. 0<br>. 0. 00<br>. 0. 0.<br>. 0. 0.                     | . 0. 0.<br>. 0. 0.<br>00. 00<br>                                          | 000000<br>00.00<br>.0.0.<br>.0.0.                          | . 0. 0.<br>. 0. 0.<br>. 0. 00<br>. 0<br>. 0. 00<br>. 0. 0.<br>. 0. 0. | 00000                                          | . 0. 0.<br>. 0. 0.<br>00. 00<br><br>00. 00<br>. 0. 0.<br>. 0. 0. | 0<br>000000<br>000000                                      |
| D0H | . 0. 0.<br>. 0. 0.<br>. 0. 0.<br>000000                  | 000000                                                    | 00000<br>. 0. 0.<br>. 0. 0.<br>. 0. 0.                     | . 0. 0.<br>. 0. 0.<br>. 0. 0.<br>. 0000                                                                                    | 0<br>000<br>0<br>000                         | 000<br>0<br>000<br>0<br>0                        | . 0000<br>. 0. 0.<br>. 0. 0.<br>. 0. 0.<br>. 0. 0.                       | . 0. 0.<br>. 0. 0.<br>. 0. 0.<br>00000<br>. 0. 0.<br>. 0. 0.<br>. 0. 0.   | 0<br>000000<br>0<br>000000<br>0<br>0                                  | 0<br>0<br>000                                                      | 000<br>0<br>0                                                             | 00000<br>00000<br>00000<br>00000<br>00000<br>00000<br>0000 | 00000<br>00000<br>00000<br>00000                                      | 000<br>000<br>000<br>000<br>000<br>000         | 000<br>000<br>000<br>000<br>000<br>000<br>000                    | 000000000000000000000000000000000000000                    |
| E0H | 0<br>.00.0<br>00.<br>00.<br>0.0.0<br>00.0                | 00.<br>.0.0<br>.000.<br>.0.0<br>.0.0<br>.000.<br>00       | 00000<br>00<br>0<br>0<br>0<br>0                            | 00000<br>. 0. 0.<br>. 0. 0.<br>. 0. 0.<br>. 0. 0.<br>. 0. 0.<br>0 00                                                       | 00000                                        | 000<br>.0<br>0.0.<br>00.<br>00<br>00.<br>.00.    | 00<br>00<br>000<br>000.0<br>0                                            | 00000                                                                     | . 000.<br>. 000.<br>0. 0. 0<br>0. 0. 0<br>0. 0. 0<br>. 000.<br>. 000. | .000.<br>00<br>00<br>00000<br>00<br>00<br>.000.                    | . 000.<br>0 0<br>0 0<br>0 0<br>0 0<br>. 0. 0.<br>00. 00                   | . 0000<br>0<br>. 0<br>. 000.<br>00<br>00<br>. 000.         | .0.0.<br>0.0.0<br>.0.0.                                               | 0<br>.000.<br>0.0.0<br>0.0.0<br>.000.<br>0     | . 000.<br>0<br>0<br>0000.<br>0<br>0<br>. 000.                    | .000.<br>00<br>00<br>00<br>00<br>00<br>00                  |
| F0H | 00000                                                    | 0<br>000000<br>.0<br>.0<br>000000                         | 0<br>.0<br>0.<br>0.<br>000000                              | 0.<br>0.<br>0.<br>0.<br>0.<br>0.<br>0.<br>0.<br>0.<br>0.<br>0.<br>0.<br>0.<br>0.<br>0.<br>0.<br>0.<br>0.<br>0.<br>0.<br>0. | 0.<br>0.0<br>0<br>0<br>0<br>0                | 0<br>0<br>0<br>0<br>0.0                          | 00000                                                                    | .00.0                                                                     | . 000.                                                                | .00                                                                |                                                                           | . 0000<br>. 0<br>. 0<br>. 0<br>00<br>. 0                   | . 0. 0.<br>. 00. 0<br>. 0 0<br>. 0 0                                  | 00.<br>.00<br>0.<br>.0000                      | 000<br>000<br>000<br>000<br>000                                  |                                                            |

Table 7-7

|     | 00                                                | 01                                                         | 02                                                         | 03                                                                                                    | 04                                                | 05                                                            | 06                                                                       | 07                                                                        | 80                                                                    | 09                                                                 | 0A                                                                        | 0B                                                         | 0C                                                                    | 0D                                                    | 0E                                                               | 0F                                           |
|-----|---------------------------------------------------|------------------------------------------------------------|------------------------------------------------------------|----------------------------------------------------------------------------------------------------|---------------------------------------------------|---------------------------------------------------------------|--------------------------------------------------------------------------|---------------------------------------------------------------------------|-----------------------------------------------------------------------|--------------------------------------------------------------------|---------------------------------------------------------------------------|------------------------------------------------------------|-----------------------------------------------------------------------|-------------------------------------------------------|------------------------------------------------------------------|----------------------------------------------|
| 80H | . 0000<br>0<br>0<br>. 0000<br>0<br>. 0            | . 0. 0.<br>0 0<br>0 0<br>0 0<br>0 00<br>00                 | 0.<br>.000.<br>00<br>00000<br>0                            | 0<br>.000.<br>0<br>.0000<br>00<br>.0000                                                                                                    | . 0. 0.<br>. 000.<br>0<br>. 0000<br>0 0<br>. 0000 | . 0<br>. 000.<br>0<br>. 0000<br>0 0<br>. 0000                 | 0<br>.0.0.<br>.0000<br>.0000<br>00<br>.0000                              | . 0000<br>0<br>0<br>. 0000<br>0<br>. 0                                    | 0<br>.000.<br>00<br>00000<br>0<br>.000.                               | 0<br>00000<br>0<br>0000.<br>0<br>00000                             | . 0<br>. 000.<br>0 0<br>00000<br>0<br>. 000.                              | . 0. 0.<br>. 00<br>. 0<br>. 0<br>. 00.                     | 0<br>.0.0.<br>.00<br>0<br>0<br>.000.                                  | . 0<br>. 0<br>. 00<br>. 0<br>. 0<br>. 00.             | . 0. 0.<br>. 000.<br>0 0<br>00000<br>0 0<br>0 0                  | 0<br>.0.0.<br>.00.<br>00<br>00000<br>00      |
| 90H | 0.<br>00000<br>0<br>0000.<br>0<br>00000           | 00.00<br>0.0<br>00000<br>0.0<br>00.00                      | . 0000<br>0. 0<br>0. 0<br>0. 000<br>000<br>0. 0<br>0. 000  | 0<br>.0.0.<br>.000.<br>00<br>00<br>.000.                                                                                                    | . 0. 0.<br>. 000.<br>0 0<br>0 0<br>. 000.         | . 0<br>. 00.<br>. 000.<br>0 0<br>0 0<br>. 000.                | 0<br>.0.0.<br>0<br>00<br>00<br>000<br>.00.0                              | 0.<br>0.<br>00<br>00<br>000<br>00                                         | . 0. 0.<br>0 0<br>0 0<br>. 0000<br>0<br>0000.                         | . 0. 0.<br>. 000.<br>0 0<br>0 0<br>0 0<br>0                        | . 0. 0.<br>0 0<br>0 0<br>0 0<br>0 0<br>0 0<br>000.                        | 0.<br>.000.<br>0.0.0<br>0.0.0<br>.000.<br>.0               | 00.<br>.00<br>.0<br>0000.<br>.0<br>0<br>00000                         | 0.<br>.000.<br>0.0.0<br>0.0.0<br>0.0.0<br>.000.<br>.0 | 0000.<br>00<br>0000.<br>00.<br>0.000<br>00.<br>000               | 0.<br>0.0<br>0<br>.000.<br>0<br>0.0          |
| A0H | 0.<br>.000.<br>0<br>.0000<br>00<br>.0000          | 0.<br>0<br>0<br>0<br>0<br>00.                              | 0.<br>00.<br>00<br>00<br>.000.                             | 0.<br>0<br>00<br>00<br>000<br>00                                                                                                    | . 00. 0<br>0. 00.<br>0. 00.<br>00 0<br>0 0<br>0 0 | . 00. 0<br>0. 00.<br>00 0<br>0. 0. 0<br>0. 0 0<br>0 00<br>0 0 | . 000.<br>0<br>. 0000<br>0 0<br>. 0000                                   | . 000.<br>0 0<br>0 0<br>0 0<br>. 000.<br>                                 | 0<br><br>0<br>00<br>00                                                | 00000<br>0<br>0                                                    | 00000                                                                     | 00.<br>0.0<br>0.00.<br>.0.00.<br>.0.0<br>0.<br>.0000       | 00.<br>0.0.0<br>00.00<br>00<br>00<br>.000<br>00                       | 0<br>0<br>0<br>0<br>0<br>0                            | 0.<br>.0.0.<br>0.0.<br>.0.0.<br>.0.0.<br>0.0                     | 00<br>.000.<br>00<br>00<br>00<br>.000.<br>00 |
| B0H | .0.0.<br>0.0.0<br>0.0.0<br>0.0.0<br>.0.0<br>0.0.0 | 0.0.0<br>.0.0.<br>0.0.0<br>.0.0.<br>0.0.0<br>.0.0<br>0.0.0 | 00000<br>00000<br>00000<br>00000<br>00000<br>00000<br>0000 | 0<br>0<br>0<br>0<br>0<br>0                                                                                                    | 0<br>0<br>000<br>0<br>0                           | 0<br>000<br>0<br>000<br>0                                     | . 0. 0.<br>. 0. 0.<br>. 0. 0.<br>00. 0.<br>. 0. 0.<br>. 0. 0.<br>. 0. 0. | 0000.<br>. 0. 0.<br>. 0. 0.<br>. 0. 0.                                    | 000<br>0<br>000<br>0                                                  | . 0. 0.<br>. 0. 0.<br>00. 0.<br>0.<br>00. 0.<br>. 0. 0.<br>. 0. 0. | . 0. 0.<br>. 0. 0.<br>. 0. 0.<br>. 0. 0.<br>. 0. 0.<br>. 0. 0.<br>. 0. 0. | 0000.<br>0.<br>00.0.<br>.0.0.<br>.0.0.                     | . 0. 0.<br>. 0. 0.<br>00. 0.<br>0.<br>0000.                           | . 0. 0.<br>. 0. 0.<br>. 0. 0.<br>0000.                | 0<br>0<br>00<br>0<br>000                                         | 000<br>0<br>0                                |
| СОН | 0<br>0<br>000                                     | 0<br>0<br>000000                                           | <br>00000<br>0<br>0<br>0                                   | 0<br>0<br>000<br>0<br>0<br>0                                                                                                    | 00000                                             | 0<br>0<br>000000<br>0<br>0                                    | 0<br>000<br>0<br>000<br>0<br>0                                           | . 0. 0.<br>. 0. 0.<br>. 0. 00<br>. 0. 00<br>. 0. 0.<br>. 0. 0.<br>. 0. 0. | . 0. 0.<br>. 0. 0.<br>. 0. 00<br>. 0<br>. 0000                        | . 0000<br>. 0<br>. 0. 00<br>. 0. 0.<br>. 0. 0.                     | . 0. 0.<br>. 0. 0.<br>00. 00<br>                                          | 000000                                                     | . 0. 0.<br>. 0. 0.<br>. 0. 00<br>. 0<br>. 0. 00<br>. 0. 0.<br>. 0. 0. | 00000                                                 | . 0. 0.<br>. 0. 0.<br>00. 00<br><br>00. 00<br>. 0. 0.<br>. 0. 0. | 0<br>000000<br>000000                        |
| D0H | . 0. 0.<br>. 0. 0.<br>. 0. 0.<br>000000           | 00000<br>00000<br>0                                        | <br>000000<br>.0.0.<br>.0.0.<br>.0.0.                      | . 0. 0.<br>. 0. 0.<br>. 0000                                                                                                    | 0<br>000<br>00<br>000                             | 000<br>0<br>000<br>0<br>0                                     | . 0000<br>. 0. 0.<br>. 0. 0.<br>. 0. 0.<br>. 0. 0.                       | . 0. 0.<br>. 0. 0.<br>. 0. 0.<br>00000<br>. 0. 0.<br>. 0. 0.<br>. 0. 0.   | 0<br>00000<br>0.<br>00000<br>0.<br>0.                                 | 0<br>0<br>000                                                      | 000<br>0<br>0                                                             | 00000<br>00000<br>00000<br>00000<br>00000<br>00000<br>0000 | 00000<br>00000<br>00000<br>00000<br>00000                             | 000<br>000<br>000<br>000<br>000<br>000                | 000<br>000<br>000<br>000<br>000<br>000<br>000                    | 00000<br>00000<br>00000<br>00000             |
| E0H | 0<br>.00.0<br>00.<br>00.<br>0.0.0<br>00.0         | 00.<br>.0.0<br>.000.<br>.0.0<br>.0.0<br>.0.0<br>.000.      | 00000<br>00<br>0<br>0<br>0<br>0                            | 00000<br>. 0. 0.<br>. 0. 0.<br>. 0. 0.<br>. 0. 0.<br>. 0. 0.<br>0 00                                                                                                    | 00000<br>. 0 0<br>0<br>0<br>. 0 0<br>00000        | 000<br>.0<br>0.0<br>00.<br>00<br>00.<br>.00                   | 00<br>00<br>000<br>000.0<br>0                                            | 00000<br>. 0<br>. 0<br>. 0<br>00.                                         | . 000.<br>. 000.<br>0. 0. 0<br>0. 0. 0<br>0. 0. 0<br>. 000.<br>. 000. | .000.<br>00<br>00<br>00000<br>00<br>00<br>.000.                    | . 000.<br>0 0<br>0 0<br>0 0<br>0 0<br>. 0. 0.<br>00. 00                   | . 0000<br>0<br>. 0<br>. 000.<br>0 0<br>0 0<br>. 000.       | . 0. 0.<br>0. 0. 0<br>. 0. 0.                                         | 0<br>.000.<br>0.0.0<br>0.0.0<br>.000.<br>0            | . 000.<br>0<br>0<br>0000.<br>0<br>0<br>. 000.                    | .000.<br>00<br>00<br>00<br>00<br>00<br>00    |
| F0H | 00000                                             | 0<br>0<br>000000<br>0<br>0<br>000000                       | 0<br>.0<br>0.<br>00000<br><br>00000                        | 0.<br>0.<br>0.<br>0.<br>0.<br>0.<br>0.<br>0.<br>0.<br>0.<br>0.<br>0.<br>0.<br>0.<br>0.<br>0.<br>0.<br>0.<br>0.<br>0.<br>0.<br>0.<br>0.<br>0.<br>0.<br>0.<br>0.<br>0.<br>0.<br>0.<br>0.<br>0.<br>0.<br>0.<br>0.<br>0.<br>0.<br>0.<br>0.<br>0.<br>0.<br>0.<br>0.<br>0.<br>0.<br>0.<br>0.<br>0. | 0.<br>0.0<br>0<br>0<br>0<br>0                     | 0<br>0<br>0<br>0<br>0.0<br>.0                                 | 00000                                                                    | . 00. 0<br>0. 00.<br>. 00. 0<br>0. 00.                                    | . 000.<br>. 0. 0.<br>. 000.                                           | . 00<br>. 00                                                       |                                                                           | . 0000<br>. 0<br>. 0<br>. 0<br>. 0<br>00                   | . 0. 0.<br>. 00. 0<br>. 0 0<br>. 0 0                                  | 00.<br>.00<br>0.<br>.0000                             | 000<br>000<br>000<br>000<br>000                                  |                                              |

Table 7-8

# 7.9 Page 6 (Slavonic) (80H – FFH)

|     | 00                                           | 01                                                           | 02                                                          | 03                                               | 04                                                   | 05                                                    | 06                                                  | 07                                                | 08                                                  | 09                                                  | 0A                                            | 0B                                                         | 0C                                         | 0D                                              | 0E                                                | 0F                                                       |
|-----|----------------------------------------------|--------------------------------------------------------------|-------------------------------------------------------------|--------------------------------------------------|------------------------------------------------------|-------------------------------------------------------|-----------------------------------------------------|---------------------------------------------------|-----------------------------------------------------|-----------------------------------------------------|-----------------------------------------------|------------------------------------------------------------|--------------------------------------------|-------------------------------------------------|---------------------------------------------------|----------------------------------------------------------|
| 80H | . 000.<br>0<br>0 0<br>. 000.<br>0.<br>. 000. | . 0. 0.<br>0<br>0 0<br>0 0<br>0 0                            | 0.<br>.000.<br>00<br>00000<br>0                             | 0<br>.000.<br>0<br>.0000<br>00<br>.0000          | . 0. 0.<br>. 000.<br>0<br>. 0000<br>0 0<br>. 0000    | 0<br>0.<br>00<br>00<br>00<br>0                        | 0.<br>.0000<br>0<br>0<br>.0000                      | . 000.<br>0<br>0 0<br>. 000.<br>0.<br>. 000.      | . 00<br>0<br>00.<br>0<br>. 00<br>. 00<br>. 000.     | . 0. 0.<br>. 000.<br>0 0<br>00000<br>0<br>. 0000    | 0.0<br>.000.<br>00<br>00<br>00<br>00<br>.000. | 0.0<br>.000.<br>00<br>00<br>00<br>00<br>.000.              | 0<br>.0.0.<br>.00<br>0.<br>0.<br>.000.     | 0.<br>000000<br>0.<br>0.<br>.0<br>00000         | . 0. 0.<br>. 000.<br>0<br>. 0000<br>0 0<br>. 0000 | 0.<br>.0000<br>0<br>0<br>0<br>.0000                      |
| 90H | 0.<br>.000.<br>00<br>00000<br>0              | 0.<br>0<br>0<br>0<br>0<br>0<br>00000.                        | 0.<br>0<br>0<br>0<br>0                                      | 0<br>.000.<br>00<br>00<br>00<br>0                | . 0. 0.<br>. 000.<br>0 0<br>0 0<br>0 0<br>0          | . 0. 0.<br>0<br>0<br>0<br>0<br>0<br>0000.             | . 0. 0.<br>. 0<br>. 00<br>. 0<br>. 0<br>. 00.       | 0<br>.0000<br>0<br>.000.<br>0<br>0000.            | 0<br>.0000<br>0<br>.000.<br>0<br>0000.              | . 0. 0.<br>. 000.<br>0 0<br>0 0<br>0 0<br>0         | . 0. 0.<br>0 0<br>0 0<br>0 0<br>0 0<br>000.   | . 0. 0.<br>0<br>. 000.<br>0<br>0. 0<br>0.                  | . 0. 0.<br>0<br>. 000.<br>0<br>0. 0<br>0.  | . 00<br>0<br>00.<br>0<br>. 00<br>00<br>000.     | 00<br>.0.0.<br>.0.0.<br>.0.0.<br>0.0.0            | . 0. 0.<br>. 0000<br>0<br>0<br>0<br>. 0000               |
| A0H | 0.<br>.000.<br>0<br>.0000<br>00<br>.0000     | 0.<br>0<br>0<br>0<br>0                                       | 0.<br>.000.<br>00<br>00<br>00<br>0                          | 0.<br>0.<br>00<br>00<br>00<br>0                  | . 000.<br>0<br>. 0000<br>0 0<br>. 0000<br>0.<br>000  | . 000.<br>0<br>0 0<br>. 0000<br>. 000<br>. 0<br>. 000 | . 0. 0.<br>. 0<br>000000<br>0.<br>0<br>. 0<br>00000 | . 0. 0.<br>0<br>000000<br>0.<br>0<br>. 0<br>00000 | . 000.<br>00<br>00000<br>0<br>. 0000<br>0.<br>. 000 | . 000.<br>00<br>00000<br>0<br>. 0000<br>0.<br>. 000 | ·····                                         | 0.<br>000000<br>0.<br>0.<br>.0<br>00000                    | . 0. 0.<br>. 0000<br>0<br>0<br>0<br>. 0000 | . 0000<br>0<br>. 000.<br>0<br>0000.<br>0<br>000 | 0.<br>.0.0.<br>0.0.<br>.0.0.<br>.0.0.<br>0.0      | . 0<br>0. 0<br>. 0. 0.<br>0. 0<br>. 0. 0.<br>0. 0<br>. 0 |
| B0H | 0.0.0                                        | 0. 0. 0<br>. 0. 0.<br>0. 0. 0<br>. 0. 0<br>0. 0. 0<br>. 0. 0 | 00.00<br>.000.<br>00.00<br>.000.<br>00.00<br>.000.<br>00.00 | 0<br>0<br>0<br>0<br>0<br>0                       | 0<br>0<br>0<br>0<br>0                                | 0.<br>.000.<br>0<br>.0000<br>00<br>.0000              | 0.<br>.000.<br>0<br>.0000<br>00<br>.0000            | . 0. 0.<br>. 000.<br>0 0<br>00000<br>0<br>. 0000  | . 0000<br>0<br>. 000.<br>0<br>0000.<br>0.<br>000    | ·····                                               |                                               |                                                            | ·····                                      | 0<br>.000.<br>0<br>000000<br>0.<br>.0<br>00000  | 0<br>.000.<br>0<br>000000<br>0.<br>.0<br>00000    | ·····                                                    |
| СОН |                                              |                                                              | ·····                                                       | ·····                                            | 00000                                                | 0<br>0<br>000000<br>0<br>0                            | . 0. 0.<br>. 000.<br>0<br>. 0000<br>0 0<br>. 0000   | . 0. 0.<br>. 000.<br>0<br>. 0000<br>0 0<br>. 0000 | ·····                                               | ·····                                               | ·····                                         | ·····                                                      | ·····                                      | 00000                                           |                                                   | 00<br>.000.<br>00<br>00<br>00<br>.000.<br>00             |
| D0H | 00.<br>000<br>.000.<br>0.0.<br>0.0.<br>0.0.  | 00.<br>000<br>.000.<br>0.0.<br>0.0.<br>0.0.                  | .0.0.<br>0.0<br>.0000<br>00<br>00<br>.0000                  | . 0. 0.<br>. 000.<br>0 0<br>00000<br>0<br>. 0000 | . 0. 0.<br>0. 0<br>0<br>. 0000<br>0 0<br>0 0<br>0000 | . 0. 0.<br>0<br>0. 00.<br>00 0<br>0 0<br>0 0          | 0.<br>0<br>0<br>0<br>0<br>0                         | 0<br>.0.0.<br>.00<br>0<br>.00.                    | . 0. 0.<br>. 000.<br>0 0<br>00000<br>0<br>. 0000    | ·····                                               |                                               | 00000<br>00000<br>00000<br>00000<br>00000<br>00000<br>0000 | 00000                                      | 0<br>.000.<br>0<br>0.<br>0.0<br>00<br>00        | 0<br>.0.0.<br>0<br>00<br>00<br>00<br>.000.        | 00000                                                    |
| E0H | 0.<br>.000.<br>00<br>00<br>00<br>00<br>.000. | . 00<br>0 0.<br>000<br>0 0.<br>0 0.<br>000<br>0              | 0<br>.000.<br>00<br>00<br>00<br>00<br>.000.                 | 0.<br>0<br>0.00.<br>000<br>00<br>00              | 0.<br>0<br>0.00.<br>000<br>00<br>00                  | . 0. 0.<br>0<br>0. 00.<br>00 0<br>0 0<br>0 0          | . 0. 0.<br>. 0000<br>0<br>. 000.<br>0<br>0000.      | . 0. 0.<br>. 0000<br>0<br>. 000.<br>0<br>0000.    | 0.<br>0<br>0.0<br>00.0.<br>0<br>0                   | 0<br>.00<br>00<br>00<br>00<br>.000.                 | 0.<br>0<br>0.0<br>00.0.<br>0<br>0             | 0.0<br>.0.0.<br>00<br>00<br>00<br>.000.                    | 0.<br>00<br>.0.0.<br>0.<br>0.<br>0.<br>0.  | 0.<br>00<br>.0.0.<br>0.<br>0.<br>0.<br>0.       | 0<br>.000.<br>0<br>0<br>0.0<br>0.<br>0.           | 0.<br>0.                                                 |
| F0H | . 000.                                       | . 0. 0.                                                      | <br>0<br>0                                                  | . 0. 0.                                          | 00                                                   | . 000.<br>0<br>000.<br>00<br>. 000.<br>0<br>. 000.    | 00000                                               | 0.<br>0<br>0000.                                  | 0<br>.0.0.<br>0.                                    | . 0. 0.                                             | . 0                                           | 0.0<br>.0.0.<br>00<br>00<br>00<br>0                        | . 0. 0.<br>0<br>0. 0<br>00. 0.<br>0<br>0   | . 0. 0.<br>0<br>0. 0<br>00. 0.<br>0<br>0        | . 000.<br>. 000.<br>. 000.                        |                                                          |

Table 7-9

| 7.10 Page 7 (Russia) (80H – FF | ·H) |
|--------------------------------|-----|
|--------------------------------|-----|

|     | 00                                        | 01                                            | 02                                                    | 03                                                        | 04                                                    | 05                                          | 06                                                                     | 07                                       | 80                                                             | 09                                                     | 0A                                             | 0B                                                  | 0C                                           | 0D                                            | 0E                                                                 | 0F                                              |
|-----|-------------------------------------------|-----------------------------------------------|-------------------------------------------------------|-----------------------------------------------------------|-------------------------------------------------------|---------------------------------------------|------------------------------------------------------------------------|------------------------------------------|----------------------------------------------------------------|--------------------------------------------------------|------------------------------------------------|-----------------------------------------------------|----------------------------------------------|-----------------------------------------------|--------------------------------------------------------------------|-------------------------------------------------|
| 80H | .000.<br>00<br>00000<br>00<br>00<br>00    | 00000<br>0<br>0<br>0000.<br>00<br>00<br>0000. | 0000.<br>.00<br>.000.<br>.000.<br>.00<br>.00<br>0000. | 00000<br>00<br>0<br>0<br>0<br>0                           | 00.<br>.00<br>00<br>00<br>.0.0<br>.000.<br>00         | 00000<br>0<br>0<br>00000<br>0<br>0<br>00000 | 0. 0. 0<br>0. 0. 0<br>. 000.<br>. 000.<br>. 000.<br>0. 0. 0<br>0. 0. 0 | .000.<br>00<br>.000.<br>0<br>00<br>.000. | 00<br>000<br>0.0.0<br>0.0.0<br>000<br>00<br>00                 | . 0. 0.<br>0.<br>0 0<br>0 0<br>0. 0<br>00 0<br>0 0     | 00<br>0.0.<br>00<br>0.0.<br>0.0.<br>0.0.<br>00 | 000<br>0.0<br>0.0<br>0.0<br>0.0<br>0.0<br>00        | 00<br>00.00<br>0.0.0<br>00<br>00<br>00<br>00 | 00<br>00<br>00000<br>00<br>00<br>00           | .000.<br>00<br>00<br>00<br>00<br>00<br>.000.                       | 00000<br>00<br>00<br>00<br>00<br>00<br>00       |
| 90H | 0000.<br>00<br>00<br>0000.<br>0<br>0      | . 000.<br>0 0<br>0<br>0<br>0 0<br>000.        | 00000<br>0<br>0<br>0<br>0<br>0                        | 00<br>00<br>.0000<br>0<br>0<br>0<br>0000.                 | 0<br>0.00.<br>0.0.0<br>0.0.0<br>0.0.0<br>.000.<br>0   | 00<br>00<br>.0.0.<br>.0.0.<br>.0.0.<br>00   | 00.<br>00.<br>00.<br>0000.<br>0.                                       | 00<br>00<br>00000<br>0<br>0              | 0. 0. 0<br>0. 0. 0<br>0. 0. 0<br>0. 0. 0<br>0. 0. 0<br>0. 0. 0 | 0.0.0                                                  | 0<br>0<br>0000.<br>00<br>00<br>00<br>0.000.    | 00<br>00<br>000<br>0.0.0<br>0.0.0<br>0.0.0<br>0.0.0 | 00<br>.0<br>.0000<br>.00<br>.0.0<br>.0000    | . 000.<br>0 0<br>000000<br>0<br>0 0<br>. 000. | 00.<br>0.0.0<br>0.0.0<br>0.0.0<br>0.0.0<br>0.0.0<br>0.0.0<br>0.0.0 | .0000<br>00<br>00<br>.0000<br>0.0<br>.0.0<br>00 |
| A0H | <br>0.<br>00.<br>00.<br>00.<br>.00.0      | 00000<br>0<br>0000.<br>00<br>0000.            | 0000.<br>00<br>0000.<br>00<br>0000.                   | 00000<br>0<br>0<br>0                                      | 00.<br>.00<br>00<br>.000.<br>00                       | . 000.<br>0 0<br>00000<br>0<br>. 0000       | 0. 0. 0<br>. 000.<br>. 000.<br>. 000.<br>. 000.<br>0. 0. 0             | 0<br>00<br>00<br>00<br>00<br>.000.       | 00<br>000<br>0.0.0<br>000<br>000                               | 00000<br>00<br>000<br>0.0.0<br>000<br>00               | 0 0.<br>0. 0<br>00<br>0. 0<br>0. 0             | 000<br>0.0<br>0.0<br>0.0<br>.0.0<br>00              | . 0. 0.<br>0. 0. 0<br>0. 0. 0<br>0 0<br>0 0  | 00<br>00<br>00000<br>00<br>00                 | . 000.<br>0 0<br>0 0<br>0 0<br>0<br>. 000.                         | 00000<br>00<br>00<br>00<br>00<br>00             |
| B0H | ·····                                     | ·····                                         | ·····                                                 |                                                           | ·····                                                 | ·····                                       |                                                                        | ·····                                    | <br>                                                           | ·····                                                  |                                                |                                                     |                                              | ·····                                         |                                                                    | <br>                                            |
| СОН | ·····                                     | ·····                                         |                                                       |                                                           |                                                       |                                             |                                                                        |                                          |                                                                | ·····                                                  |                                                |                                                     | ·····                                        |                                               |                                                                    | <br>                                            |
| D0H | ·····                                     | ·····                                         | ·····                                                 |                                                           |                                                       |                                             |                                                                        | <br>                                     | <br>                                                           | ·····                                                  |                                                | ·····                                               | ·····                                        | ·····                                         | ·····                                                              | <br>                                            |
| E0H | 0000.<br>00<br>00<br>0000.<br>0           | . 0000<br>0<br>0<br>. 0000                    | 00000                                                 | 00<br>.0.0.<br>.0<br>0                                    | 0<br>.000.<br>0.0.0<br>0.0.0<br>0.0.0<br>.000.<br>0   | 00<br>.0.0.<br>.0.0.<br>.0.0.<br>00         | 00.<br>00.<br>00.<br>00.<br>00000<br>0                                 | 00.<br>00.<br>0.0.<br>0000.<br>0.        | 0. 0. 0<br>0. 0. 0<br>0. 0. 0<br>0. 0. 0<br>00000              | 0. 0. 0<br>0. 0. 0<br>0. 0. 0<br>0. 0. 0<br>00000<br>0 | 0<br>0<br>000<br>00.<br>00.<br>000             | 00<br>00<br>000.0<br>000<br>000<br>0.00             | 00<br>.0<br>.000.<br>.00<br>.00<br>.000.     | 0000.<br>00000<br>00000<br>00000              | 00.<br>0.0.0<br>00.0<br>0.0.0<br>0.0.0<br>0.0.0                    | . 0000<br>0 0<br>. 0000<br>0. 0<br>. 0. 0       |
| F0H | .000.<br>00<br>.0000<br>00<br>00<br>.000. | . 0000<br>. 0<br>. 0<br>000<br>. 0<br>. 0     | 00.<br>0.0<br>00<br>0.0<br>0.0<br>0.0.0               | 00.<br>0.0.<br>0000.<br>0.0.<br>0.0.<br>0.0.<br>000<br>00 | . 000.<br>0 0<br>0 0<br>00000<br>0 0<br>0 0<br>. 000. | 00<br>.0.0.<br>.000.<br>.000.<br>0<br>0     | 00<br>.0.0.<br>0<br>0<br>0                                             | 0<br>0<br>0000.<br>00<br>00<br>00<br>00  | 0000.<br>0<br>.0000<br>00<br>.000.                             | . 0000<br>0<br>0000.<br>. 0<br>. 0                     | 00.<br>0.0<br>00<br>0.0<br>0.0<br>00           | 00.<br>0.0.<br>0000.<br>0.0.<br>0.0.<br>000<br>00   | <br>. 000.<br>00<br>00000<br>00<br>. 000.    | 00<br>.0.0.<br>.0.0.<br>.000.<br>.000.        | 00<br>.0.0.<br>0<br>0                                              | ·····                                           |

Table 7-10

# 7.11 Page 19 (PC858 Euro) (80H – FFH)

|     | 00                                                      | 01                                                                       | 02                                                                    | 03                                           | 04                                                | 05                                                         | 06                                                    | 07                                               | 08                                               | 09                                               | 0A                                             | 0B                                                         | 0C                                                 | 0D                                                  | 0E                                                  | 0F                                                        |
|-----|---------------------------------------------------------|--------------------------------------------------------------------------|-----------------------------------------------------------------------|----------------------------------------------|---------------------------------------------------|------------------------------------------------------------|-------------------------------------------------------|--------------------------------------------------|--------------------------------------------------|--------------------------------------------------|------------------------------------------------|------------------------------------------------------------|----------------------------------------------------|-----------------------------------------------------|-----------------------------------------------------|-----------------------------------------------------------|
| 80H | .000.<br>00<br>00<br>.000.<br>.000.<br>.000.            | . 0. 0.<br>0 0<br>0 0<br>0 0<br>0 0<br>0 00<br>. 00. 0                   | 0.<br>.000.<br>00<br>00000<br>0<br>.000.                              | 0<br>.000.<br>0<br>.0000<br>00<br>.0000      | . 0. 0.<br>. 000.<br>0<br>. 0000<br>0 0<br>. 0000 | . 0<br>. 000.<br>0<br>. 0000<br>0 0<br>. 0000              | 00.<br>.000.<br>0<br>.0000<br>00<br>.0000             | . 0000<br>0<br>0<br>. 0000<br>0.<br>. 000.       | 0<br>.000.<br>00<br>00000<br>0<br>.000.          | . 0. 0.<br>. 000.<br>0 0<br>00000<br>0<br>. 000. | . 0<br>. 000.<br>0 0<br>00000<br>0<br>. 000.   | . 0. 0.<br>. 00<br>. 0<br>. 0<br>. 0<br>. 00.              | 0<br>.0.0.<br>.00<br>0<br>0<br>.000.               | . 0<br>. 0<br>. 00<br>. 0<br>. 0<br>. 00.           | . 0. 0.<br>. 0. 0.<br>0 0<br>00000<br>0 0<br>0 0    | . 000.<br>. 0. 0.<br>. 000.<br>0 0<br>00000<br>0 0<br>0 0 |
| 90H | 0.<br>000000<br>0<br>00000.<br>0                        | 00. 0.<br>. 0. 0<br>. 0000<br>0. 0<br>. 0000                             | 000<br>.0.0.<br>0.0.00<br>0000.<br>0.00<br>0.00                       | 0<br>.0.0.<br>.000.<br>00<br>00<br>.000.     | . 0. 0.<br>. 000.<br>0 0<br>0 0<br>. 000.         | . 0<br>. 00.<br>. 000.<br>0 0<br>0 0<br>000.               | 0.<br>0<br>00<br>00<br>00<br>000<br>00                | . 0<br>0<br>0 0<br>0 0<br>0 00<br>00             | . 0. 0.<br>0 0<br>0 0<br>. 0000<br>0<br>. 000.   | . 0. 0.<br>. 000.<br>0 0<br>0 0<br>0 0<br>00.    | . 0. 0.<br>0 0<br>0 0<br>0 0<br>0 0<br>0       | 0<br>.000.<br>0.0.0<br>0.0.0<br>.000.<br>0                 | 00.<br>.00<br>.0<br>0000.<br>.0<br>.0<br>00000     | 0<br>.000.<br>0.0.0<br>0.0.0<br>0.0.0<br>.000.<br>0 | 00<br>.0.0.<br>.0.0.<br>.0.0.<br>0.0.0              | 0.<br>0.0<br>0<br>.000.<br>0<br>0.0                       |
| A0H | 0.<br>.000.<br>0<br>.0000<br>00<br>.0000                | 0.<br>0<br>0<br>0<br>0                                                   | 0.<br>000.<br>00<br>00<br>000.                                        | 0.<br>00<br>00<br>00<br>00<br>000<br>00      | . 0 0<br>0. 00.<br>0. 00.<br>00 0<br>0 0<br>0 0   | . 0 0<br>0. 00.<br>00 0<br>0. 0. 0<br>0. 0 0<br>0 0<br>0 0 | . 000,<br>0<br>. 0000<br>0 0<br>. 0000<br><br>00000   | . 000.<br>0 0<br>0 0<br>. 000.                   | 0<br>0<br>00<br>00<br>0                          | 00<br>0.0<br>00<br>00<br>0.0                     | 00000                                          | 00.<br>0.0<br>0.00.<br>.0.00.<br>.0.0<br>0.<br>.0000       | 00<br>0.0.0<br>.0.00<br>0.0.0<br>.000<br>.000<br>0 | 0<br>0<br>0<br>0<br>0                               | 0.0<br>.0.0.<br>0.0<br>.0.0.<br>0.0                 | 0. 0<br>. 0. 0.<br>0. 0<br>. 0. 0.<br>0. 0.               |
| B0H | 0<br>00<br>0<br>0<br>0<br>0                             | . 0. 0.<br>0. 0. 0<br>. 0. 0.<br>0. 0. 0<br>. 0. 0<br>0. 0. 0<br>. 0. 0. | 0. 0. 0<br>. 0. 0.<br>0. 0. 0<br>. 0. 0<br>. 0. 0<br>. 0. 0<br>. 0. 0 | 0<br>0<br>0<br>0<br>0<br>0                   | 0<br>0<br>000<br>0<br>0                           | 0.<br>.000.<br>00<br>00000<br>00<br>00                     | 0<br>.000.<br>00<br>00000<br>00<br>00                 | . 0<br>. 000.<br>0 0<br>00000<br>0 0<br>0 0      | 00.<br>.0<br>.0<br>.0                            | 00.<br>00.<br>0000.<br>00.<br>00.<br>00.         | 00.<br>00.<br>00.<br>00.<br>00.<br>00.         | 0000.<br>0000.<br>00.<br>00.<br>00.                        | 00.<br>00.<br>0000.<br>0000.                       | 0<br>.0000<br>0.0<br>0.0<br>.0000<br>0              | 00<br>.0.0.<br>00000<br>0.<br>00000<br>0.<br>0.     | 000<br>0<br>0                                             |
| Сон | 0<br>0<br>000                                           | 0<br>0<br>000000                                                         | <br>00000<br>0<br>0<br>0                                              | 0<br>0<br>000<br>0<br>0<br>0                 | 00000                                             | 0<br>0<br>000000<br>0<br>0                                 | .00<br>0.00.<br>.000.<br>0<br>.0000<br>00<br>.0000    | . 0 0<br>0. 00.<br>. 000.<br>0 0<br>00000<br>0 0 | 00.<br>000<br>000<br>000                         | 000<br>000<br>00.<br>00.<br>00.                  | 00.<br>00.<br>00000<br>00000                   | 00000<br>00000<br>00.<br>00.<br>00.                        | 00.<br>000<br>000<br>000<br>00.<br>00.<br>00.      | 00000                                               | 00.<br>00.<br>00000<br>00000<br>00.<br>00.<br>00.   | 00<br>.000.<br>00<br>00<br>.000.<br>00                    |
| D0H | . 0. 0.<br>0<br>. 0. 0.<br>0<br>. 0000<br>0 0<br>. 000. | 000<br>.0.0.<br>.0.0<br>000.0<br>.0.0<br>.0.0                            | 0<br>00000<br>0<br>0000.<br>0<br>00000                                | . 0. 0.<br>00000<br>0<br>0000.<br>0<br>00000 | . 0<br>00000<br>0<br>0000.<br>0<br>00000          | 00.<br>.00<br>000<br>.0<br>000<br>.00<br>00.               | 0.<br>.000.<br>0<br>0<br>0<br>0                       | 0<br>. 0. 0.<br>. 000.<br>0<br>0<br>. 000.       | . 0. 0.<br>. 000.<br>. 0<br>. 0<br>. 0<br>. 000. | 0<br>0<br>000                                    | 000<br>0<br>0                                  | 00000<br>00000<br>00000<br>00000<br>00000<br>00000<br>0000 | 00000<br>00000<br>00000<br>00000                   | 0<br>0<br>0<br>0                                    | . 0<br>. 000.<br>. 0<br>. 0<br>. 0<br>. 0<br>. 000. | 00000                                                     |
| E0H | 0.<br>.000.<br>00<br>00<br>00<br>00<br>.000.            | 00.<br>.00<br>.000.<br>.00<br>.00<br>.000.<br>00                         | 0<br>.000.<br>00<br>00<br>00<br>00<br>.000.                           | . 0<br>. 000.<br>0 0<br>0 0<br>0 0<br>0      | . 0 0<br>0. 00.<br>. 000.<br>0 0<br>0 0<br>. 000. | . 0 0<br>0. 00.<br>. 000.<br>0 0<br>0 0<br>0 0<br>000.     | 00.<br>00.<br>00.<br>000.0<br>0                       | 00<br>.000.<br>.00<br>.000.<br>.0<br>.0<br>.000. | 000<br>.000.<br>.00<br>.00<br>.000.<br>.0        | 0.<br>00<br>00<br>00<br>00<br>00<br>000.         | 0<br>00<br>00<br>00<br>00<br>00<br>00<br>.000. | . 0<br>0 0<br>0 0<br>0 0<br>0 0<br>0 0<br>000.             | 0.<br>00<br>00<br>.0000<br>0<br>.0000              | 0.<br>0.0.0<br>00<br>.0.0.<br>0<br>0<br>0           | 00000                                               | 0.<br>0.                                                  |
| F0H | 00000                                                   | 0.<br>0.                                                                 | 00000                                                                 | 0<br>000000<br>0<br>0<br>000000              | 00000                                             | 00<br>00<br>0.0<br>00.00<br>00<br>0                        | . 0000<br>000. 0<br>000. 0<br>. 00. 0<br>0. 0<br>0. 0 | . 00<br>00<br>000000                             | 0.<br>0.                                         | . 00<br>0 0.<br>. 00                             | . 0. 0.                                        | . 00                                                       | 0<br>. 00<br>0<br>. 00<br>. 000.                   | 000<br>000<br>000<br>000                            | 0000.<br>0000.<br>0000.<br>0000.                    |                                                           |

Table 7-11

| 7.12 Page 16 (WPC1252) (80H – FFH) |                                                    |                                                         |                                                  |                                                   |                                                        |                                                               |                                                           |                                                       |                                                           |                                                                 |                                                        |                                                  |                                                       |                                            |                                                       |                                                         |
|------------------------------------|----------------------------------------------------|---------------------------------------------------------|--------------------------------------------------|---------------------------------------------------|--------------------------------------------------------|---------------------------------------------------------------|-----------------------------------------------------------|-------------------------------------------------------|-----------------------------------------------------------|-----------------------------------------------------------------|--------------------------------------------------------|--------------------------------------------------|-------------------------------------------------------|--------------------------------------------|-------------------------------------------------------|---------------------------------------------------------|
|                                    | 00                                                 | 01                                                      | 02                                               | 03                                                | 04                                                     | 05                                                            | 06                                                        | 07                                                    | 08                                                        | 09                                                              | 0A                                                     | 0B                                               | 0C                                                    | 0D                                         | 0E                                                    | 0F                                                      |
| 80H                                | 00.<br>.00<br>000<br>.0<br>000<br>.0.0<br>00.      | . 0. 0.                                                 | 00.<br>0.<br>0.                                  | 00<br>0<br>000000<br>0<br>0<br>00                 | <br>00. 00<br>. 0 0<br>0 0.                            | 0. 0. 0                                                       | 0<br>000000<br>0<br>0<br>0                                | 0<br>000000<br>0<br>000000<br>0<br>0                  |                                                           | 00<br>000<br>00.<br>00<br>00.00<br>00.00                        | . 0. 0.<br>. 0000<br>0<br>. 000.<br>0<br>0000.         | 0.<br>0.<br>0<br>0                               | .0000<br>0.0<br>0.000<br>0.0<br>0.000<br>0.0<br>.0000 | ·····                                      | . 0. 0.<br>0.<br>000000<br>0.<br>0<br>. 0<br>00000    | ·····                                                   |
| 90H                                | ·····                                              | 0.<br>0<br>00.                                          | 0.<br>0.<br>0.                                   | . 0 0<br>0 0.<br>00. 00                           | 00.00                                                  | 0<br>.000.<br>.000.<br>0.                                     | . 0000                                                    | 00000                                                 | . 00. 0                                                   | 000.0                                                           | . 0. 0.<br>. 000.<br>0<br>. 000.<br>0<br>. 000.        | . 0<br>0<br>0.<br>0.<br>. 0                      | . 0. 00<br>0. 0. 0<br>0. 000<br>0. 0<br>. 0. 00       | ·····                                      | 0.0<br>0.<br>000000<br>0.<br>0.<br>00000              | . 0. 0.<br>0 0<br>. 0. 0.<br>. 0<br>. 0<br>. 0          |
| A0H                                | ·····                                              | 0<br>0<br>0<br>0                                        | 0<br>.0000<br>0.0<br>0.0<br>.0000<br>0.          | 00.<br>.00<br>.0<br>0000.<br>.0<br>0<br>0.000     | 00<br>.000.<br>00<br>00<br>.000.<br>00                 | 00<br>.0.0.<br>00000<br>0.<br>00000<br>0.<br>0.               | 0<br>0<br>0<br>0<br>0                                     | . 000.<br>0<br>0 0<br>. 000.<br>. 000.<br>0<br>. 000. | . 0. 0.                                                   | . 000.<br>0 0<br>. 00. 0<br>. 00. 0<br>. 00. 0<br>0 0<br>. 000. | 00.<br>00<br>00<br>00<br>000                           | 0.0<br>.0.0.<br>0.0<br>.0.0.<br>0.0              | 00000                                                 | . 000.                                     | 0000.<br>000.0<br>00.0<br>0.0<br>0.0<br>0.0<br>0000.  | . 000.                                                  |
| B0H                                | 00.<br>.00<br>00.                                  | 0<br>000000<br>0<br>0<br>00000                          | . 00<br>0 0.<br>0<br>0000.                       | . 00<br>0 0.<br>0<br>0 0.<br>. 00                 | 0.<br>0.                                               | 00.<br>00.<br>00.<br>00.<br>000.0<br>0                        | .0000<br>000.0<br>000.0<br>.00.0<br>.0.0<br>0.0<br>0.0    | 00.                                                   |                                                           | 0<br>.00<br>0<br>.0<br>.000.                                    | 00.<br>.0.0<br>.0.0<br>00.                             | 0. 0<br>. 0. 0.<br>. 0. 0.<br>. 0. 0.<br>. 0. 0. | 00<br>0.0.0<br>.0.00<br>0.0.0<br>0.0.0<br>000<br>0    | 00.<br>0.0<br>0.000<br>0<br>0<br>0         | 000<br>.0.0.<br>00.0<br>.000<br>000.0<br>000<br>00    | 0<br><br><br>00<br>00<br>00                             |
| Сон                                | . 0<br>0<br>. 0. 0.<br>0 0<br>000000<br>0 0        | 0.<br>0<br>.0.0.<br>00<br>000000<br>00                  | .000.<br>00<br>.0.0.<br>00<br>00<br>00000<br>00  | . 00. 0<br>0 0.<br>0<br>0. 0. 0<br>00000<br>0 0   | 00<br>0.<br>00<br>00000<br>00                          | . 000.<br>. 0. 0.<br>. 000.<br>. 0. 0.<br>0 0<br>00000<br>0 0 | . 0000<br>0. 0<br>0. 0<br>0. 000<br>000<br>0. 0<br>0. 000 | . 000.<br>0 0<br>0 0<br>. 000.<br>0<br>. 00           | . 0<br>00000<br>0<br>00000<br>0<br>00000                  | 0.<br>00000<br>0<br>00000<br>0<br>00000                         | 0<br>00000<br>0<br>00000<br>0<br>00000                 | . 0. 0.<br>00000<br>0<br>00000<br>0<br>00000     | . 0<br>. 000.<br>. 00.<br>. 0<br>. 0<br>. 0<br>. 000. | 0.<br>.000.<br>0<br>0<br>0<br>0            | 0<br>.000.<br>0<br>0<br>0<br>0                        | . 0. 0.<br>. 000.<br>. 0<br>. 0<br>. 0<br>. 0<br>. 000. |
| D0H                                | .000.<br>.00<br>000.0<br>.00<br>.00<br>.00         | .00.0<br>00.<br>00.0<br>00.0<br>0.00<br>0.00<br>000     | .0<br>.000.<br>00<br>00<br>00<br>0               | 0.<br>.000.<br>00<br>00<br>00<br>0                | . 000.<br>0 0<br>. 000.<br>0 0<br>0 0<br>0 0<br>. 000. | .00.0<br>0.0.<br>.000.<br>00<br>00<br>00<br>.000.             | . 0. 0.<br>. 000.<br>0 0<br>0 0<br>0 0<br>000.            | 00<br>.0.0.<br>.0.0.<br>.0.0.<br>00                   | .00.0<br>0.0.0<br>0.0.0<br>0.0.0<br>0.0.0<br>.0.0<br>0.00 | .0<br>00<br>00<br>00<br>00<br>00<br>.000.                       | 0.<br>00<br>00<br>00<br>00<br>00<br>.000.              | 0.<br>0<br>00<br>00<br>00<br>0                   | . 0. 0.<br>0 0<br>0 0<br>0 0<br>0 0<br>0 0<br>000.    | 0.<br>00<br>.0.0.<br>0<br>0                | 0<br>0000.<br>00<br>00<br>0000.<br>0                  | . 00<br>0 0.<br>0. 0<br>0. 0<br>0 0.<br>0 0.<br>0. 0    |
| E0H                                | . 0<br>. 000.<br>0<br>. 0000<br>0 0<br>. 0000      | 0<br>.000.<br>0<br>.0000<br>00<br>0.0000                | .000.<br>00<br>0<br>.000<br>.0000<br>00<br>.000. | .00.0<br>0.0.<br>00.<br>0<br>.0000<br>00<br>.0000 | . 0. 0.<br>. 000.<br>0<br>. 0000<br>0 0<br>. 0000      | 00.<br>.0.0<br>.000.<br>0<br>.0000<br>00<br>.0000             | 00. 0.<br>. 0. 0<br>. 0000<br>0. 0<br>00. 00              | . 0000<br>0<br>0<br>. 0000<br>0.<br>. 000.            | . 0<br>. 000.<br>0 0<br>00000<br>0<br>. 0000              | 0.<br>.000.<br>00<br>00000<br>0<br>.0000                        | . 000.<br>0 0<br>. 000.<br>0 0<br>00000<br>0<br>. 0000 | . 0. 0.<br>. 000.<br>0 0<br>00000<br>0<br>. 0000 | .0<br>.00<br>.00<br>.0<br>.0<br>.00.                  | 0.<br>0<br>0<br>0<br>0<br>00.              | . 000.<br>0 0<br>00<br>. 00<br>. 00<br>. 00<br>. 000. | . 0. 0.<br>. 00<br>. 0<br>. 0<br>. 0<br>. 0<br>. 000.   |
| F0H                                | . 0 0<br>00.<br>. 0. 0.<br>. 0000<br>0 0<br>. 000. | 0.00.0<br>0.00.<br>0.00.<br>00.00.<br>00.00<br>00<br>00 | .0<br>.000.<br>00<br>00<br>00<br>.000.           | 0.<br>000.<br>00<br>00<br>0                       | 0<br>.0.0.<br>.000.<br>00<br>00<br>.000.               | .00.0<br>0.0.<br>.000.<br>0.00<br>0.00<br>.000.               | . 0. 0.<br>. 000.<br>0 0<br>0 0<br>. 000.                 | 00.<br>.0000<br>00.<br>00.                            | . 00. 0<br>0 0.<br>0. 0. 0<br>. 0. 0<br>0. 00.            | . 0<br>0 0<br>0 0<br>0 0<br>0 00<br>0 00<br>. 00. 0             | 0.<br>00<br>00<br>00<br>00<br>000<br>00                | 0<br>00<br>00<br>00<br>00<br>000<br>00           | . 0. 0.<br>0 0<br>0 0<br>0 0<br>0 00<br>. 00. 0       | 0.<br>0<br>00<br>00<br>.0000<br>0<br>.000. | 0<br>0<br>0000.<br>00<br>0000.<br>0<br>0              | . 0. 0.<br>0 0<br>0 0<br>. 0000<br>0<br>. 000.          |
|                                    | Table 7-12                                         |                                                         |                                                  |                                                   |                                                        |                                                               |                                                           |                                                       |                                                           |                                                                 |                                                        |                                                  |                                                       |                                            |                                                       |                                                         |

Table 7-12

# 7.13 Page 12 (Greek) (80H – FFH)

|     | 00                                      | 01                                           | 02                                    | 03                                        | 04                                                  | 05                                           | 06                                                                     | 07                                                        | 08                                               | 09                                                     | 0A                                  | 0B                                              | 0C                                            | 0D                                                  | 0E                                           | 0F                                                                      |
|-----|-----------------------------------------|----------------------------------------------|---------------------------------------|-------------------------------------------|-----------------------------------------------------|----------------------------------------------|------------------------------------------------------------------------|-----------------------------------------------------------|--------------------------------------------------|--------------------------------------------------------|-------------------------------------|-------------------------------------------------|-----------------------------------------------|-----------------------------------------------------|----------------------------------------------|-------------------------------------------------------------------------|
| 80H | .000.<br>00<br>00<br>0.0000<br>00<br>00 | 0000.<br>00<br>00<br>0000.<br>00<br>00<br>00 | 00000<br>00<br>0<br>0<br>0<br>0<br>00 | 0.<br>0<br>00<br>00<br>00<br>00<br>0.0000 | 00000<br>0<br>0<br>0000.<br>0<br>0<br>00000         | 00000<br>0.<br>0.<br>.0<br>0<br>00000        | 00<br>00<br>00000<br>00<br>00<br>00<br>00                              | . 000.<br>00<br>00.00<br>00000<br>00.00<br>00<br>. 000.   | . 000.<br>0<br>0<br>0<br>0<br>. 00.              | 00<br>0.0<br>00<br>0.0<br>0.0<br>0.0<br>00             | 0<br>00<br>00<br>00<br>00<br>00     | 00<br>00.00<br>0.0.0<br>0.0.0<br>00<br>00<br>00 | 00<br>000<br>00.0<br>0.00<br>000<br>000<br>00 | 00000                                               | .000.<br>00<br>00<br>00<br>00<br>00<br>0     | 00000<br>. 0. 0.<br>. 0. 0.<br>. 0. 0.<br>. 0. 0.<br>. 0. 0.<br>. 0. 0. |
| 90H | 0000.<br>00<br>00<br>0000.<br>0<br>0    | 00000<br>00<br>0<br>.0<br>.0.0<br>00000      | 00000                                 | 00<br>00<br>.0.0.<br>0<br>0<br>0          | 00000<br>0<br>00000<br>0.0.0<br>00000<br>0<br>00000 | 00<br>00<br>.0.0.<br>0.<br>.0.0.<br>00<br>00 | 0. 0. 0<br>0. 0. 0<br>0. 0. 0<br>0. 0. 0<br>. 000.<br>. 000.<br>. 000. | . 000.<br>0 0<br>0 0<br>0 0<br>0 0<br>. 0. 0.<br>00. 00   | . 000.<br>0 0.<br>0 0.<br>0 0.<br>0 0.<br>. 0000 | 00.<br>.0.0<br>.000.<br>.0.0<br>.0.0<br>.000.<br>.000. | 00<br>00<br>00<br>.0.0.<br>0        | . 0000<br>0<br>. 00<br>0 0<br>0 0<br>. 000.     | . 0000<br>0<br>00000<br>0<br>. 0000           | 00000<br>0.<br>.0<br>.0<br>.000<br>0.               | 0. 00.<br>00 0<br>0 0<br>0 0<br>0 0          | . 000.<br>0 0<br>0 0<br>000. 0<br>0<br>0 0<br>00.                       |
| A0H | 0<br>0<br>0<br>0<br>0                   | 00<br>00.<br>000<br>00.<br>00.               | . 0<br>. 0<br>. 0<br>. 0. 0.<br>0 0   | 00.<br>00.<br>00.<br>000.0<br>0           | 00<br>00<br>00<br>0<br>0.                           | 0000.<br>0<br>0000.<br>0<br>.0<br>0000.      | <br>00<br>00<br>00<br>00<br>.000.                                      | 00000<br>. 0. 0.<br>. 0. 0.<br>. 0. 0.<br>. 0. 0.<br>0 0. | 0000.<br>00<br>0000.<br>0<br>0                   | . 0000<br>0. 0<br>0 0.<br>0 0.<br>. 0                  | . 0000<br>0<br>. 000.<br>0<br>0000. | 00000                                           | 00<br>00<br>00<br>00<br>00<br>.000.           | 0<br>.000.<br>0.0.0<br>0.0.0<br>0.0.0<br>.000.<br>0 | 00<br>.0.0.<br>.0.0.<br>.0.0.<br>.0.0.<br>00 | 0. 0. 0<br>0. 0. 0<br>0. 0. 0<br>. 000.<br>. 0                          |
| B0H | ·····                                   |                                              |                                       |                                           |                                                     |                                              | ·····                                                                  | ·····                                                     | ·····                                            | ·····                                                  | ·····                               | ·····                                           |                                               |                                                     |                                              |                                                                         |
| СОН | ·····                                   | ·····                                        | ·····                                 | ·····                                     |                                                     |                                              |                                                                        |                                                           | ·····                                            |                                                        |                                     |                                                 |                                               |                                                     |                                              |                                                                         |
| D0H | ·····                                   | ·····                                        | ·····                                 |                                           | ·····                                               |                                              |                                                                        |                                                           |                                                  |                                                        |                                     |                                                 |                                               |                                                     |                                              |                                                                         |
| E0H | 00<br>00<br>0.0.0<br>0.0.0<br>.000.     | ·····                                        |                                       |                                           | ·····                                               |                                              |                                                                        | ·····                                                     | ·····                                            | ·····                                                  | ·····                               | ·····                                           |                                               |                                                     |                                              |                                                                         |
| F0H | ·····                                   | ·····                                        | ·····                                 | ·····                                     | ·····                                               |                                              |                                                                        |                                                           |                                                  | 00.<br>.00<br>.0<br>0000.<br>.0<br>.0<br>00000         |                                     |                                                 |                                               |                                                     |                                              |                                                                         |

Table 7-13

**APPENDIX A: Customer Display Dimension** 

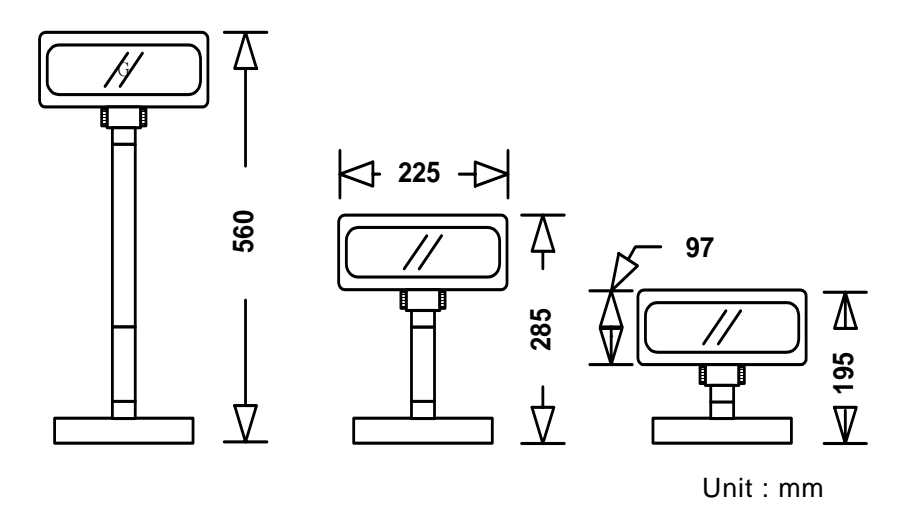

APPENDIX B: Display Base Dimension

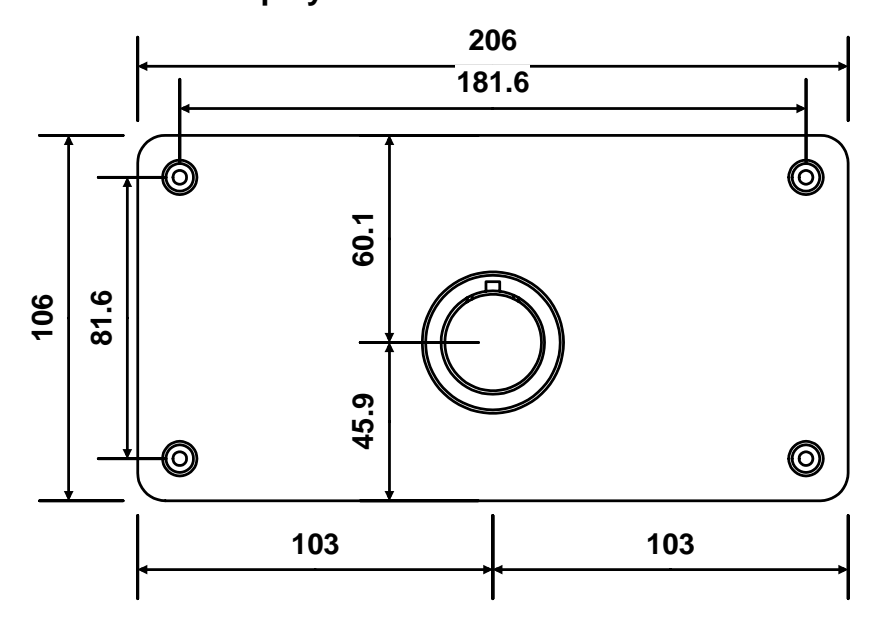

Unit : mm

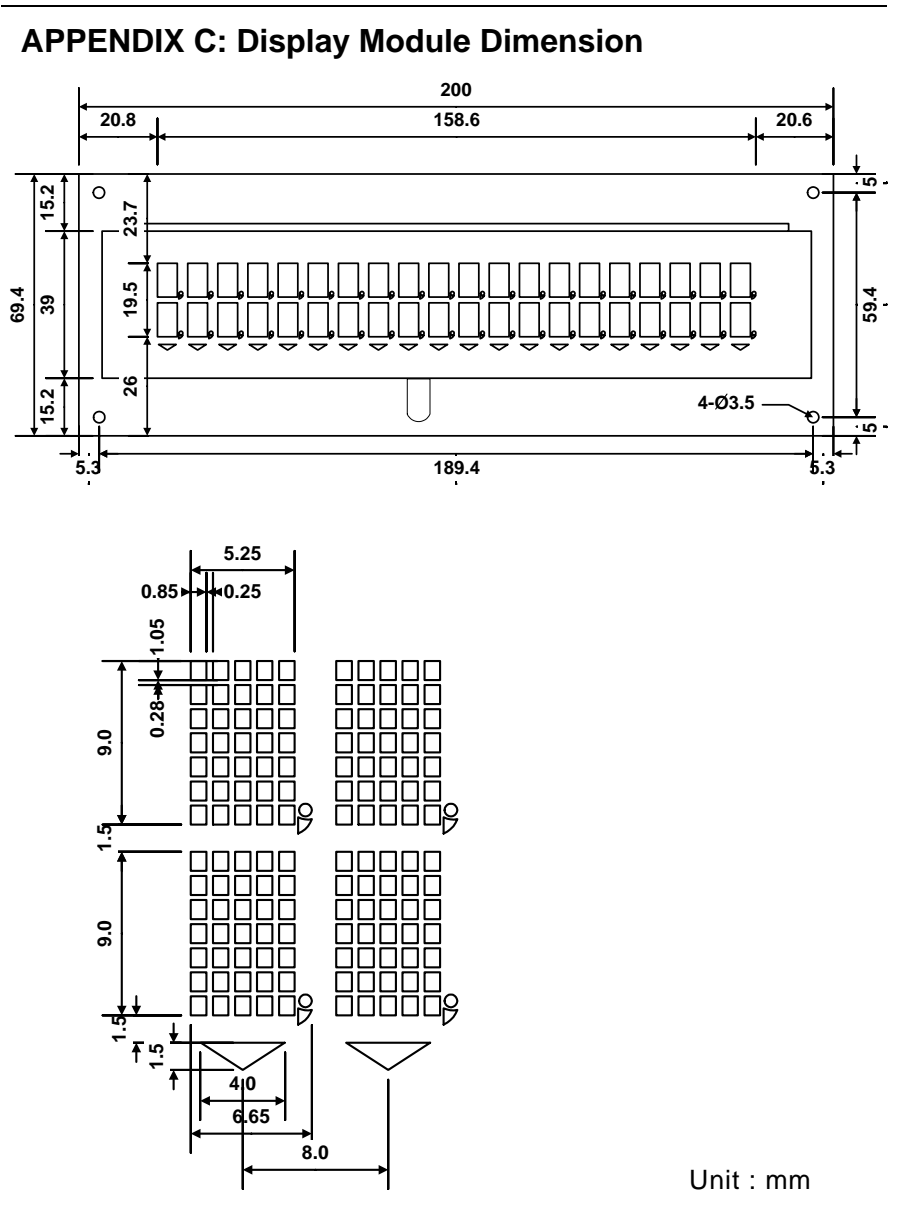

# **APPENDIX D: Pass Through installation Guide**

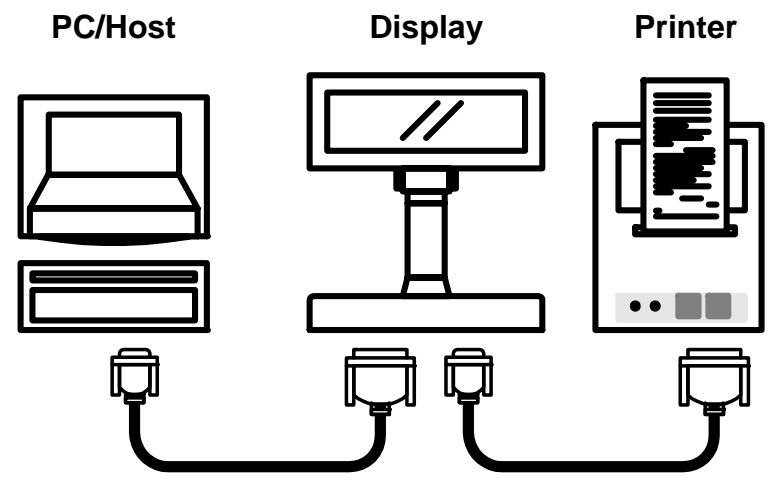

\*Only for CD5220/UTC/EMAX/EscPOS/DSP-800 emulation command sets. \*If printer is EPSON TM serail printer then the pass through cable

and display cable are same.